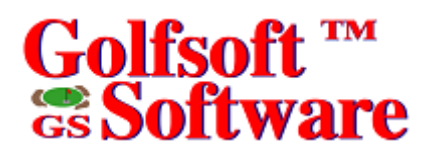

## **User Manual**

## System Manager

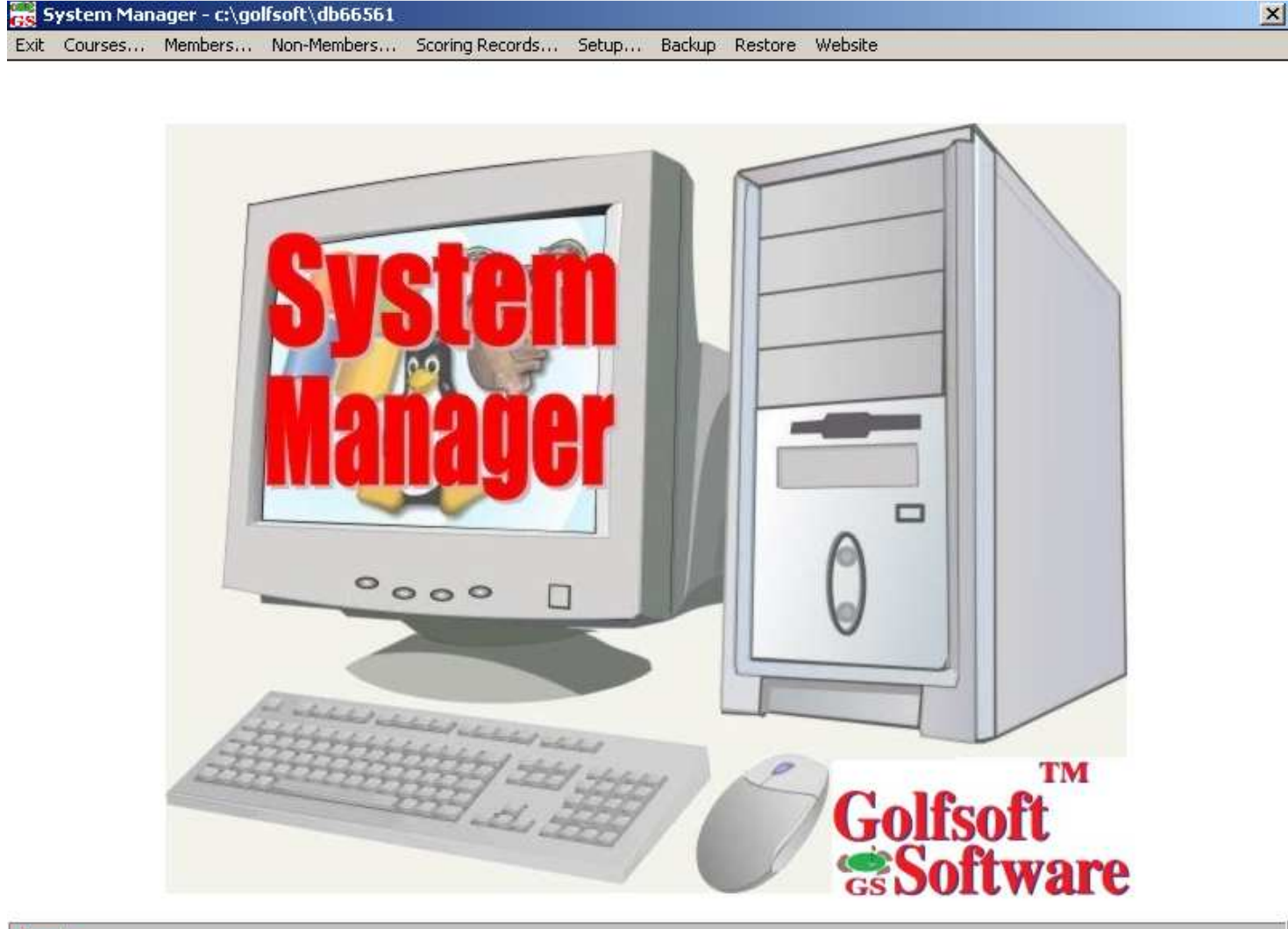

#### Ready...

All elements of this software and user manuals are copyright 1999-2011, Golfsoft Software. All rights reserved. Box 841, 25 Huron Street, Deep River, Ontario K0J 1P0. Telephone: (613) 584-4652 or Cell: (613) 639-9408.

#### **TABLE OF CONTENTS**

2.5.2.7

2.5.2.8

2.5.2.9

2.5.2.10

2.5.2.11

| SECTION   |                                  | PAGE |
|-----------|----------------------------------|------|
| 1.        | GETTING STARTED                  | 1-1  |
| 1.1       | Using System Manager Application |      |
| 1.1.1     | Starting the Application         |      |
| 1.2       | Main Screen                      |      |
| 2.        | MAIN MENU                        |      |
| 2.1       | Exit                             |      |
| 2.2       | Courses                          |      |
| 2.3       | Members                          |      |
| 2.4       | Non-Members                      |      |
| 2.5       | Scoring Records                  |      |
| 2.5.1     | Menu Items                       |      |
| 2.5.1.1   | Next and Before                  |      |
| 2.5.1.2   | View                             |      |
| 2.5.1.3   | Lookup                           |      |
| 2.5.1.4   | Find                             |      |
| 2.5.1.4.1 | Empty Scoring Records            |      |
| 2.5.1.4.2 | Need Scoring Record              |      |
| 2.5.1.4.3 | Rounds Not in Sequence           |      |
| 2.5.1.4.4 | Unpaid Members                   |      |
| 2.5.1.5   | Calculate                        |      |
| 2.5.1.6   | Restore                          |      |
| 2.5.1.7   | Print                            |      |
| 2.5.1.7.1 | Handicap Report                  |      |
| 2.5.1.7.2 | Scoring Record Table             |      |
| 2.5.1.7.3 | Rounds Posted from Current Year  |      |
| 2.5.1.7.4 | Daily Rounds Posted Report       |      |
| 2.5.1.7.5 | Most Improved Player Report      |      |
| 2.5.1.8   | Close                            |      |
| 2.5.2     | Command Buttons                  |      |
| 2.5.2.1   | Add Round                        |      |
| 2.5.2.2   | Edit Round                       |      |
| 2.5.2.3   | Delete Round                     |      |
| 2.5.2.4   | Add Internet Round               |      |
| 2.5.2.5   | Add Penalty Round                |      |
| 2.5.2.6   | Edit Access Code                 |      |

### **TABLE OF CONTENTS**

#### SECTION

#### PAGE

| 2.5.2.12 | Delete Scoring Records                            |  |
|----------|---------------------------------------------------|--|
| 2.5.2.13 | Delete from Database                              |  |
| 2.5.2.14 | Edit Membership Number                            |  |
| 2.5.2.15 | Scoring History                                   |  |
| 2.5.3    | Display Boxes                                     |  |
| 2.6      | Setup                                             |  |
| 2.6.1    | Handicap Creator 2011 Setup Options               |  |
| 2.7      | Backup and Restore                                |  |
| 2.7.1    | Backup to Archive Folder or USB Drive             |  |
| 2.7.2    | Restore from Archive Folder or USB Drive          |  |
| 2.8      | Website                                           |  |
| 2.8.1    | Golfsoft Software                                 |  |
| 2.8.2    | RCGA                                              |  |
| 2.8.3    | My Web Site                                       |  |
| 2.8.4    | RCGA Network                                      |  |
| 2.8.5    | Updates                                           |  |
| 3.       | DISCLAIMER                                        |  |
| 3.1      | IT IS ILLEGAL TO MAKE UNAUTHORIZED COPIES OF THIS |  |
|          | SOFTWARE                                          |  |
| 3.2      | Golfsoft Software Product Warranty                |  |
| 3.3      | Disclaimer Notice                                 |  |
| 4.       | PRINT SAMPLES                                     |  |
| 4.1      | Handicap Factor Report                            |  |
| 4.2      | Scoring Record Table                              |  |
| 4.3      | Rounds Posted Report                              |  |
| 4.4      | Daily Rounds Posted Report                        |  |
| 4.5      | Most Improved Players Report                      |  |

#### 1. GETTING STARTED

The **System Manager** application should have been installed during the **Handicap Creator 2011** installation. This *User Manual* describes the many functions used by the **System Manager** application.

Please take a moment to familiarize yourself with the text conventions, terms, and controls used throughout this *User Manual*, which can be found in the <u>Handicap Creator 2011 User Manual</u>.

It is recommended that your club appoint one or more members to be the System Manager. An essential element of the *RCGA Handicap System* is the requirement that each golf club or golf association that issues *RCGA Handicap Factors* shall appoint a Handicap Committee to ensure the integrity of the handicaps it issues. This committee shall make certain that the members comply with the *RCGA Handicap System*. At least one individual of the Handicap Committee should be appointed as a System Manager.

The term "member" means any golfer in the Members database.

The **System Manager** application should be password protected at the clubhouse, as well as, the **Handicap Creator 2011** application. Setting the password protection feature is described later in this *User Manual*. Once the password protection is set, the **System Manager** application will require a password be entered before the application will start. The printer can also be password protected, separately.

It is essential that the System Manager complete several tasks, before introducing the **Handicap Creator 2011** application to the club. Complete the following steps, in order:

- 1. Add all the home course details, as described in the Courses User Manual.
- 2. Select all the options from the **Handicap Creator 2011 Setup Options** dialog, as described in this *User Manual*.
- 3. Add all the current members information, as described in the Members User Manual.
- 4. Create scoring record for each member, as described in this User Manual.
- 5. Add each members scoring record history, if available.

Note: Old data from other applications or software programs may be converted to Golfsoft Software format. Please inquire by contacting Golfsoft Software.

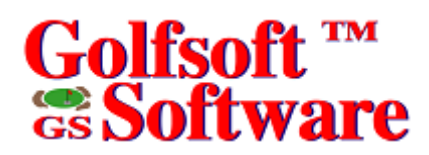

#### 1.1 Using System Manager Application

#### 1.1.1 Starting the Application

To access the **System Manager** application from **Handicap Creator 2011**, press the **F8** key from the keyboard or click the **System Manager** button. See the <u>Handicap Creator 2011 User Manual</u>.

To start the **System Manager** application from the **Start Menu**, click the **Start** button on the task bar, point to **Programs**, then **Golfsoft Software**, and then choose **System Manager** to launch the application.

To start the **System Manager** application from the **desktop**, double-click the **System Manager** icon on your desktop.

#### 1.2 Main Screen

Once the application is started, the opening screen will look like the display below.

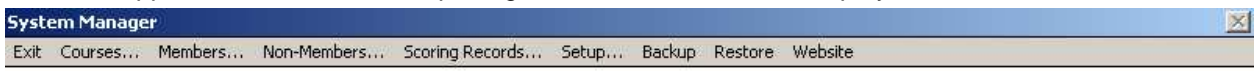

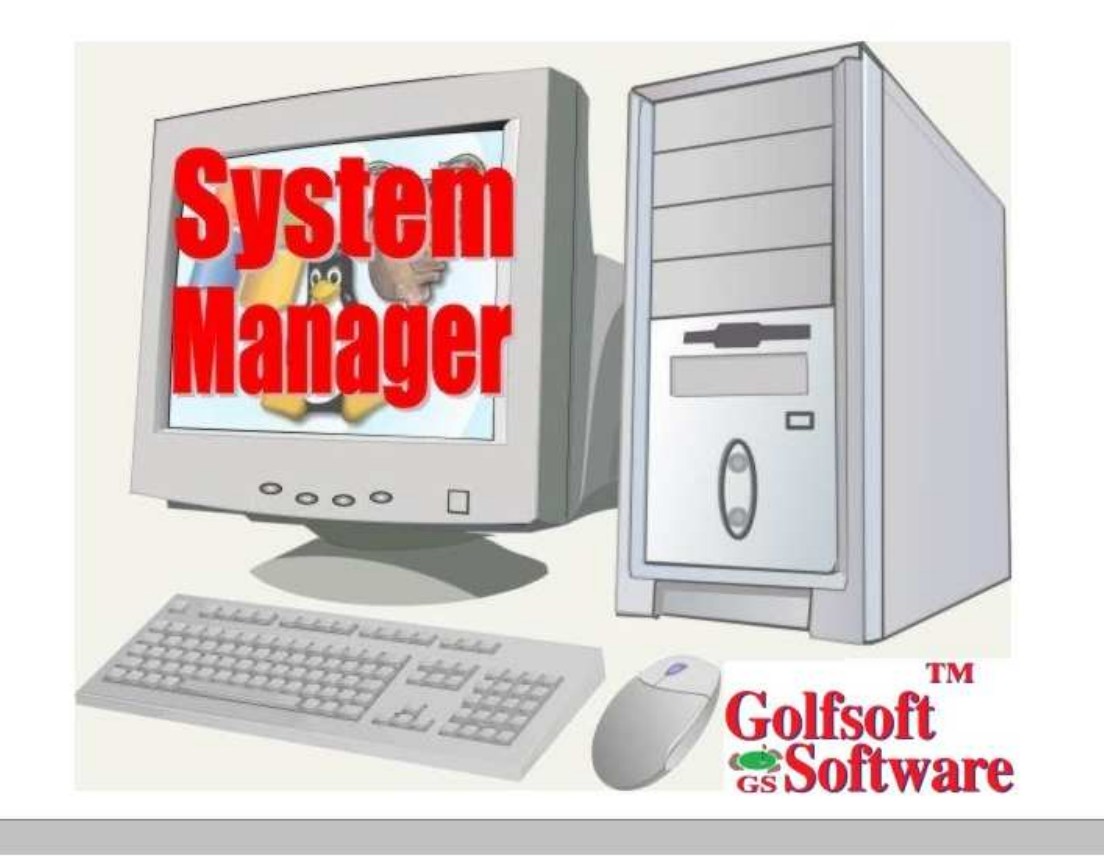

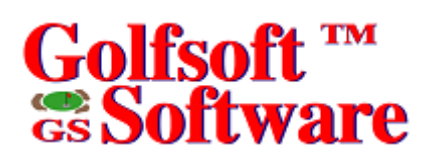

#### 2. MAIN MENU

Exit Courses... Members... Non-Members... Scoring Records... Setup... Backup Restore Website

#### 2.1 Exit

To exit the **System Manager** application, click **Exit** from the menu bar.

#### 2.2 Courses...

To execute the Courses Management application (COURSES.EXE), click **Courses...** from the menu bar. See the <u>Courses Management User Manual</u> for instructions.

#### 2.3 Members...

To execute the Members Management application (MEMBERS.EXE), click **Members...** from the menu bar.

See the Members Management User Manual for instructions.

#### 2.4 Non-Members...

To execute the Non-Members Management application (NONMEMS.EXE), click **Non-Members...** from the menu bar.

See the Non-Members Management User Manual for instructions.

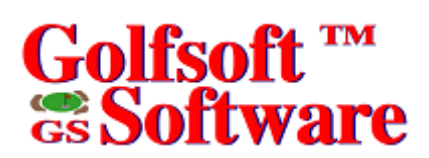

#### 2.5 Scoring Records...

Click **Scoring Records** from the menu bar, to access the **Scoring Records** dialog. Most of the **System Manager** application functions are executed from this dialog.

| <mark>88</mark> 5co                                                                                                | oring Re                     | ecor          | ds - Last I           | Jpdate (J           | luly 6, 2009                   | 9)                     |                     |                 |          |                                              |                          | ×                        |  |  |  |  |
|----------------------------------------------------------------------------------------------------|------------------------------|---------------|-----------------------|---------------------|--------------------------------|------------------------|---------------------|-----------------|----------|----------------------------------------------|--------------------------|--------------------------|--|--|--|--|
| <u>N</u> ext                                                                                                    | <u>B</u> efore               | ⊻ie           | w <u>U</u> pdate      | : <u>C</u> ancel    | Lookup                         | Eind                   | ⊆alculate           | <u>R</u> estore | Print    | Cl <u>o</u> se                               |                          |                          |  |  |  |  |
| Name:         Francis Mattie           Address:         Box 841, 25 Huron Street<br>Deep River, Ontario<br>K0J 1P0 |                              |               |                       |                     |                                |                        |                     | Adult           | (        | Home Course Hand<br>18 Front<br>14 6<br>13 6 | licaps<br>Back<br>6<br>5 | 243<br>Edit <sup>*</sup> |  |  |  |  |
| E-Ma                                                                                                    | il:                          | ľ             | go                    | fsoftsoftv          | vare@sym                       | oatico                 | .ca                 |                 |          |                                              |                          |                          |  |  |  |  |
| Phon<br>Acce<br>Hand                                                                                               | e #:<br>ss Code<br>licap Tal | : [<br>ole: [ | (613) 58<br>70<br>HCP | 4-4652<br>50<br>243 | ☐ Empty<br>☐ No So<br>▼ Paid N | Reco<br>oring<br>tembe | ord<br>Record<br>er |                 |          | Current Handicap Factors:<br>13.2<br>5.9N    |                          |                          |  |  |  |  |
|                                                                                                    | F5 - Ad                      | d Ro          | und                   | F6 - E              | dit Round                      | ]                      | F8 - Delete         | Round           |          | Last Revision Date:<br>July 6, 2009          |                          |                          |  |  |  |  |
| Ad                                                                                                    | ld Inter                     | net           | Round                 | Edit Ad             | cess Cod                       | <b>.</b>               | Delete Me           | essage          | 1        | 9-Hole 1                                     | 18-Hole                  |                          |  |  |  |  |
| Ad                                                                                                    | ld Pena                      | alty I        | Round                 | Modi                | fy Factor                      | .                      | Redo Hcp            | Table           | ٦.       | Hounds: 20 16                                |                          |                          |  |  |  |  |
|                                                                                                    | Add M                        | essa          | ige                   | D                   | elete Unus                     | ed So                  | coring Recor        | ds              | ΪĤ       | ligh Score: 48                               | 98                       |                          |  |  |  |  |
|                                                                                                    |                              | Ad            | d Scoring             | Record              | Char                           | ige Tj                 | ype of Score        |                 | — L<br>Н | .ow Factor: 5.2<br>ligh Factor: 6.6          | 11.0<br>13.2             |                          |  |  |  |  |
|                                                                                                    | D                            | elet          | e Scoring             | Records             | Dele                           | te Fro                 | om Database         |                 |          |                                              |                          |                          |  |  |  |  |
|                                                                                                    |                              |               | Build 9               | coring R            | ecord Tab                      | le for                 | 2009                |                 |          |                                              |                          |                          |  |  |  |  |
|                                                                                                    |                              | Sco           | ring Histo            | ory                 |                                |                        |                     |                 |          |                                              |                          |                          |  |  |  |  |
| 271 o                                                                                                    | f 511                        |               |                       |                     |                                |                        |                     |                 |          |                                              |                          |                          |  |  |  |  |

The **Scoring Records** dialog has multiple menu items and command buttons. This dialog also displays, and allows access to a large amount of records. This dialog is an excellent tool for auditing scoring records and displaying current status of members.

#### 2.5.1 Menu Items

Next Before View Update Cancel Lookup... Find Calculate... Restore Print Close

The *menu bar* contains a list of menu items. Some commands carry out an action immediately; others display a dialog so that you can select options, or a drop down menu. Dimmed menu items are unavailable.

A menu item followed by an ellipsis (...) opens another dialog.

To access any of the menu items, click the item or press the **Alt** key from the keyboard and at the same time press the underscored letter of the menu item. Some of the menu items have drop down menu items.

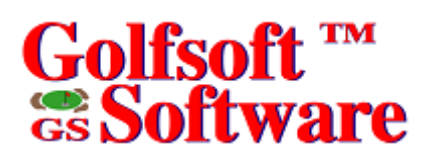

#### 2.5.1.1 Next and Before

The records are displayed one member at a time. The records are accessed by member's name, in alphabetical order.

To view the next member's record, press the **N** key from the keyboard or click **Next** from the menu bar. To view the previous member's record, press the **B** key from the keyboard or click **Before** from the menu bar.

#### 2.5.1.2 View

The View menu item offers commands to 2 dropdown menus:

| /iew |       |
|------|-------|
| Ro   | unds  |
| Arc  | :hive |

To view all the rounds posted by the member currently being viewed on the dialog, click **View|Rounds...** from the menu bar.

| All Ro | unds Posted   | by Mattie, Francis |       |        |       |       |     |     |        |      |        |   |                    | ×    |
|--------|---------------|--------------------|-------|--------|-------|-------|-----|-----|--------|------|--------|---|--------------------|------|
| Rnd    | Date          | Course             | Tourn | Rating | Slope | Score | Net | ESC | Туре   | Diff | Factor |   |                    | lose |
| 478    |               | Deep River         | No    | 70.2   | 124   | 83    | 71  | 83A | 18C    | 11.7 | 13.5   |   |                    | 1036 |
| 477    | Sep 20/08     | Deep River         | No    | 35.1   | 124   | 40    | 34  | 40A | Back*  | 4.5  | 5.5N   |   |                    |      |
| 476    | Sep 18/08     | Deep River         | No    | 35.1   | 124   | 43    | 37  | 43A | Back*  | 7.2  | 5.5N   |   |                    |      |
| 475    |               | Deep River         | No    | 70.8   | 122   | 89    | 75  | 88A | 18C    | 15.9 | 13.3   |   |                    |      |
| 474    | Sep 16/08     | Deep River         | No    | 35.9   | 123   | 41    | 34  | 41A | Front* | 4.7  | 6.7N   |   |                    |      |
| 473    | Sep 15/08     | Deep River         | No    | 34.9   | 121   | 48    | 41  | 47A | Back*  | 11.3 | 6.7N   |   |                    |      |
| 472    | Sep 13/08     | Deep River         | Yes*  | 71.0   | 123   | 91    | 80  | 91A | 18×    | 18.4 | 13.2   |   |                    |      |
| 471    | Sep 12/08     | Deep River         | No    | 35.9   | 123   | 42    | 35  | 41A | Front* | 4.7  | 6.8N   |   |                    |      |
| 470    |               | Deep River         | No    | 71.8   | 123   | 84    | 70  | 84A | 18C    | 11.2 | 13.5   |   | Rounds:            | 100  |
| 469    | Sep 11/08     | Deep River         | No    | 35.9   | 123   | 41    | 34  | 41A | Front* | 4.7  | 6.2N   |   | 18.Hole: <b>99</b> | 186  |
| 468    | Sep 10/08     | Deep River         | No    | 35.9   | 123   | 43    | 36  | 43A | Front* | 6.5  | 6.2N   |   | Front              | Paak |
| 467    |               | Deep River         | No    | 70.9   | 122   | 89    | 75  | 88A | 18C    | 15.8 | 13.5   |   | 9-Hole: <b>160</b> |      |
| 466    | Sep 09/08     | Deep River         | No    | 35.9   | 123   | 44    | 37  | 44A | Front* | 7.4  | 6.2N   |   |                    |      |
| 465    | Sep 06/08     | Amprior            | Yes*  | 68.4   | 120   | 87    | 73  | 86A | 18×    | 16.6 | 13.6   |   |                    |      |
| 464    | Sep 05/08     | Amprior            | No    | 68.4   | 120   | 92    | 78  | 92A | 18×    | 22.2 | 13.6   |   |                    |      |
| 463    | Sep 03/08     | Deep River         | No    | 71.0   | 123   | 88    | 73  | 87A | 18×    | 14.7 | 13.6   |   |                    |      |
| 462    | Aug 31/08     | Renfrew            | Yes*  | 70.5   | 123   | 95    | 80  | 92A | 18×    | 19.8 | 13.7   |   |                    |      |
| 461    | Aug 30/08     | Renfrew            | Yes*  | 70.5   | 123   | 92    | 77  | 87A | 18×    | 15.2 | 13.7   |   |                    |      |
| 460    | Aug 27/08     | Deep River         | No    | 71.0   | 123   | 86    | 71  | 86A | 18×    | 13.8 | 13.9   |   |                    |      |
| 459    | Aug 25/08     | Deep River         | No    | 35.0   | 121   | 45    | 38  | 44A | Front* | 8.4  | 7.0N   | • |                    |      |
| Click  | the round you | want to view       |       |        |       |       |     |     |        |      |        |   |                    | View |

- To view rounds in more detail, click the appropriate row.
- To close the dialog, click the **Close** button or press the **Esc** key from the keyboard.

To view or reinstate scoring records from the archive, click **View**|Archive from the menu bar.

• Click scoring record from the list and then click **Reinstate** from the menu bar to reinstate scoring record.

### 2.5.1.3 Lookup

This menu item allows users to move to a particular member faster. To do this:

- 1. Click **Lookup** from the menu bar.
- 2. Select member from the list and click the **OK** button.

| Lookup Member<br>Type Name or Select from | List: | ×          |
|-------------------------------------------|-------|------------|
| mat                                       |       | <u>0</u> K |
| Mattie, Francis                           |       | Cancel     |
| May, Ken                                  |       |            |
| McCall, Verne                             |       |            |
| McCarthy, Shelagh                         |       |            |
| McCauley, Rodney                          |       |            |
| McCauley, Wendy                           |       |            |
| McCormick, Jason                          |       |            |
| McGilvray, Bernard                        |       |            |
| McIvor, Charles                           |       |            |
| McKee, Ken                                |       |            |
| McLaren, Julie                            |       |            |
| McLaren, Rob                              |       |            |
| McMahon, John                             |       |            |
| McMahon, Kevin                            |       |            |
| McVey, Chris                              |       |            |
| McVey, Edward                             |       |            |
| McVey, Rachael                            |       | 1 I ID     |
| McVey, Sarah                              |       | Lookup ID  |
|                                           |       |            |
| Ready                                     |       |            |

## 2.5.1.4 Find

The **Find** menu item offers commands to 4 dropdown menus:

| Find |                      |
|------|----------------------|
| Em   | pty Scoring Records  |
| Ne   | ed Scoring Record    |
| Ro   | unds Not In Sequence |
| Un   | paid Members         |

From the **Find** menu item, click the appropriate drop down menu, as described below. A dialog will appear after each search is completed and a **<< Print List** button will be displayed. Click this button, if you want to print the names from the list box on the left. Select the **Print List** ^ button to print the names from the list box on the left.

Note: The window caption will display the dropdown menu item that was chosen.

## 2.5.1.4.1 Empty Scoring Records

Select this menu item, to search the database for a list of members that have empty scoring records. Member's empty scoring records can be deleted from the database and if the **Save to Archive** check box is selected, the scoring records will be saved to an archive file.

Note: The scoring record can be reinstated later from the **View**|Archive menu item.

### 2.5.1.4.2 Need Scoring Record

Select this menu item, if you want the software to search the database for a list of members that need a scoring record. Select members you want to create scoring records for from the appearing dialog. You can select the Enter Access Code Later check box, if you want to just create the scoring record and not enter the access code at this time. Access codes can be entered later with the Edit Access Code button, as described in this user manual.

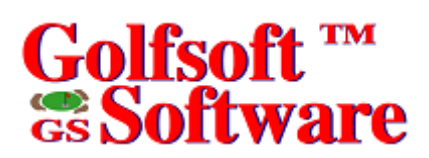

#### 2.5.1.4.3 Rounds Not in Sequence

Select this menu item, if you want the software to search the database for a list of members that posted a score in the wrong sequence. From the appearing dialog, you can select members to have the software fix their scoring record.

**Important:** Before you edit any rounds with the **Edit Round** button or delete rounds with the **Delete Round** button, you should fix the scoring record first.

### 2.5.1.4.4 Unpaid Members

Select this menu item, if you want the software to search the database for a list of members who did not pay their membership fee. If you select the Delete from Database check box, you can select members you want to delete from the database.

Important: Once you delete a member from a database, all the information for the member is lost.

#### 2.5.1.5 Calculate

This menu item allows you to select members and calculate the Handicap Factors. It may be necessary from time-to-time to have the software calculate a member's Handicap Factors. For example, if you modified a scoring record on another computer and replaced it with the scoring record on the club computer, you would use this menu item to calculate the new Handicap Factors to reflect the changes.

Select **Calculate** from the menu bar, and then select the member or members from the **Select Members** dialog. If you want to view the members scoring record after each calculation, select the **View Scoring Record When Done** check box.

#### 2.5.1.6 Restore

This menu item allows you to restore a one member's scoring record at a time from archive or memory stick.

To restore from archive:

- 1. From the **Restore** menu item, click the **from Archive** drop down menu item.
- 2. Select the member from the **Select Member** dialog.

To restore from memory stick:

- 1. Insert a memory stick in the appropriate drive containing the *backup.zip* file that was created by the **Backup** menu item from the **System Manager** main screen.
- 2. From the Restore menu item, click the from Memory Stick drop down menu item.
- 3. Select the member from the Select Member dialog.

If you modified a scoring record in the *backup.zip* file, you should run the **Calculate** menu item and select the owner of the modified scoring record from the **Select Members** dialog.

### 2.5.1.7 Print

From the **Print** menu item, click the appropriate drop down menu item, as described below.

### 2.5.1.7.1 Handicap Report

This menu item allows you to print a Handicap Report for the current member or you can select members from the **Select Members** dialog.

| Prin | t Handica                  | o Repo                                  | rt for F                                               | rancis                                        | Mattie                                    |      |                                                                                                    |                                                               |   |                          |                                                         |                                                       |                                                     |                               | ×    |
|------|----------------------------|-----------------------------------------|--------------------------------------------------------|-----------------------------------------------|-------------------------------------------|------|----------------------------------------------------------------------------------------------------|---------------------------------------------------------------|---|--------------------------|---------------------------------------------------------|-------------------------------------------------------|-----------------------------------------------------|-------------------------------|------|
|      | 1                          | 8-Hole                                  | e Scori                                                | ng Rec                                        | ord .                                     |      |                                                                                                    |                                                               |   |                          | 9-Hole                                                  | Scori                                                 | ng Rec                                              | ord                           |      |
|      | Date                       | Score                                   | ESC                                                    | Rating                                        | Slope                                     | Diff | Eligible 'T' S                                                                                            | <u>seros d</u>                                                |   | Date                     | Score                                                   | ESC                                                   | Rating                                              | Slope                         | Diff |
| ×    | 06-May-13                  | 89                                      | 88T                                                    | 69.9                                          | 121                                       | 16.9 | 8                                                                                                    | [                                                             | × | 05-0 ct-04               | 41                                                      | 41                                                    | 32.6                                                | 106                           | 9.0  |
| ×    | 06-Mar-14                  | 79                                      | 79T                                                    | 69.9                                          | 121                                       | 8.5  | Print                                                                                                    |                                                               | × | 05-Sep-16                | 43                                                      | 43                                                    | 34.9                                                | 121                           | 7.6  |
| ×    | 06-Mar-12                  | 75                                      | 75T                                                    | 69.9                                          | 121                                       | 4.8  |                                                                                                    | [                                                             | × | 05-Sep-08                | 44                                                      | 44                                                    | 35.0                                                | 121                           | 8.4  |
| ×    | 05-Sep-16                  | 87                                      | 87C                                                    | 69.9                                          | 121                                       | 16.0 | Cancel                                                                                                    |                                                               | × | 05-Sep-07                | 44                                                      | 44                                                    | 34.9                                                | 121                           | 8.5  |
| ×    | 05-Sep-07                  | 88                                      | 86C                                                    | 69.8                                          | 121                                       | 15.1 |                                                                                                    | p                                                             | × | 05-Aug-29                | 44                                                      | 42                                                    | 34.9                                                | 121                           | 6.6  |
| ×    | 05-Aug-26                  | 90                                      | 89C                                                    | 69.9                                          | 121                                       | 17.8 |                                                                                                    | 1                                                             | × | 05-Aug-26                | 43                                                      | 43                                                    | 34.9                                                | 121                           | 7.6  |
|      | 05-Aug-23                  | 92                                      | 92C                                                    | 70.0                                          | 121                                       | 20.5 |                                                                                                    | [                                                             |   | 05-Aug-25                | 47                                                      | 46                                                    | 35.0                                                | 121                           | 10.3 |
| ×    | 05-Aug-21                  | 88                                      | 88T                                                    | 69.9                                          | 121                                       | 16.9 |                                                                                                    | [                                                             |   | 05-Aug-23                | 47                                                      | 47                                                    | 35.0                                                | 121                           | 11.2 |
|      | 05-Aug-20                  | 98                                      | 96T                                                    | 69.9                                          | 121                                       | 24.4 |                                                                                                    | F                                                             | × | 05-Aug-18                | 45                                                      | 45                                                    | 35.0                                                | 121                           | 9.3  |
| ×    | 05-Aug-19                  | 89                                      | 89                                                     | 69.9                                          | 121                                       | 17.8 |                                                                                                    | 1                                                             | × | 05-Aug-17                | 40                                                      | 40                                                    | 35.0                                                | 121                           | 4.7  |
| ×    | 05-Aug-17                  | 85                                      | 85C                                                    | 70.0                                          | 121                                       | 14.0 |                                                                                                    | [                                                             |   | 05-Aug-16                | 45                                                      | 45                                                    | 35.0                                                | 121                           | 9.3  |
|      | 05-Aug-14                  | 89                                      | 89C                                                    | 69.9                                          | 121                                       | 17.8 |                                                                                                    | 1                                                             | × | 05-Aug-14                | 44                                                      | 44                                                    | 34.9                                                | 121                           | 8.5  |
|      | 05-Aug-13                  | 99                                      | 92T                                                    | 69.9                                          | 121                                       | 20.6 |                                                                                                    | 1                                                             |   | 05-Aug-09                | 45                                                      | 45                                                    | 35.0                                                | 121                           | 9.3  |
|      | 05-Aug-08                  | 94                                      | 93C                                                    | 70.0                                          | 121                                       | 21.5 |                                                                                                    | 1                                                             | × | 05-Aug-08                | 45                                                      | 44                                                    | 35.0                                                | 121                           | 8.4  |
|      | 05-Aug-07                  | 95                                      | 94T                                                    | 69.9                                          | 121                                       | 22.5 |                                                                                                    | [                                                             |   | 05-Aug-04                | 49                                                      | 49                                                    | 35.0                                                | 121                           | 13.1 |
| ×    | 05-Aug-06                  | 89                                      | 88T                                                    | 69.9                                          | 121                                       | 16.9 |                                                                                                    | [                                                             |   | 05-Aug-01                | 46                                                      | 46                                                    | 35.0                                                | 121                           | 10.3 |
|      | 05-Aug-05                  | 97                                      | 97                                                     | 69.9                                          | 121                                       | 25.3 |                                                                                                    | [                                                             |   | 05-Jul-29                | 45                                                      | 45                                                    | 34.9                                                | 121                           | 9.4  |
|      | 05-Aug-01                  | 91                                      | 91C                                                    | 69.9                                          | 121                                       | 19.7 |                                                                                                    | [                                                             |   | 05-Jul-28                | 47                                                      | 47                                                    | 35.0                                                | 121                           | 11.2 |
|      | 05-Jul-28                  | 92                                      | 92C                                                    | 69.9                                          | 121                                       | 20.6 |                                                                                                    | [                                                             |   | 05-Jul-25                | 45                                                      | 45                                                    | 34.9                                                | 121                           | 9.4  |
|      | 05-Jul-22                  | 92                                      | 89C                                                    | 67.6                                          | 114                                       | 21.2 |                                                                                                    | [                                                             |   | 05-Jul-22                | 46                                                      | 46                                                    | 35.0                                                | 121                           | 10.3 |
|      | Total of 11<br>A<br>Averag | ) lowest<br>verage<br>ge Multip<br>Hand | differer<br>(144.7 J<br>blied by<br>dicap Fa<br>Reduca | ntials:<br>/ 10):<br>96%:<br>actor:<br>ad to: | 144.7<br>14.470<br>13.89<br>13.8<br>10.0R |      | 18         Fr           17         1           16         1           16         1           14         1 | andicaps<br>ont Bac<br>9 9<br>9 9<br>9 9<br>9 9<br>8 8<br>7 7 | k | Total of 1<br>Avera<br>i | 0 lowest<br>Average<br>ge Multip<br>Handica<br>.ccess C | differer<br>e (78.6 .<br>olied by<br>p Facto<br>Code: | ntials:<br>/ 10):<br>96%:<br>rr (N):<br><b>705(</b> | 78.6<br>7.86<br>7.546<br>7.5N |      |

If you selected the **Current** menu item, then click the **Print** button to print the report to the default printer. If you just want to view the report for the current member on the computer screen, then click the **Cancel** button.

If you selected the **Select** menu item, then select the members from the **Select Members** dialog. If you want to pause, after each selected member's report is displayed on the screen, then select the **Pause after print preview** check box. If you want to print the currently displayed member's Handicap Report, click the **Print** button. Otherwise select the **Cancel** button. If the **Pause after print preview** check box is cleared, then all the members you selected will be printed to the default printer.

## Golfsoft <sup>™</sup> Software

## 2.5.1.7.2 Scoring Record Table

This menu item allows you to print the contents of scoring record tables. The Scoring Record Table is the name of the table that was assigned to the name that is displayed on the output.

| Members With Scoring Records                                                                                                    |                                                                                 | $\times$ |
|----------------------------------------------------------------------------------------------------|---------------------------------------------------------------------------------|----------|
| Alessio, John<br>Allan, Colin<br>Allan, Colin<br>Allan, Colin<br>Allan, Garry<br>Allan, Jean<br>Allan, Jean<br>Allan, Jean<br>Allan, Jean<br>Allan, Jean<br>Allan, Jean<br>Allan, Jean<br>Allan, Kay<br>Baker, Kyle<br>Baker, Kyle<br>Ball, Fraser<br>Barnard, Doug<br>Barrie, Beverlee<br>Bell, Paul<br>Bigras, Jean Luk<br>Bindner, Maureen<br>Bindner, Patrick<br>Blair, Anna<br>Blair, James<br>Blore, Mike | Print Scoring Record for<br>All >><br>X Print Current Year Only<br>362<br>Cance | 0<br>:el |
| Ready                                                                                                    |                                                                                 |          |

To print the contents of selected members scoring record tables, select each member from the **Select Members** dialog. To print the scoring records for the current year only, select the **Print Current Year Only** check box or clear the check box, to print all the contents of the scoring record table for each member.

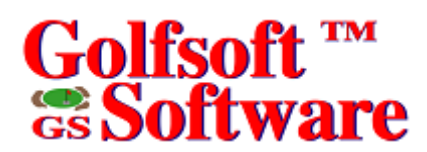

#### 2.5.1.7.3 Rounds Posted from Current Year

This menu item allows you to print the number of 18-hole and 9-hole rounds posted by selected members. The output also includes the selected members current 18-hole and 9-hole Handicap Factors.

| Select Golfers                                                                                                    | ×                                                          |
|----------------------------------------------------------------------------------------------------|------------------------------------------------------------|
| Type Name or Select from list:                                                                                                    |                                                            |
| <u> </u>                                                                                                    | Members:                                                   |
| Alessio, John<br>Allan, Colin<br>Allan, Colin<br>Allan, Garry<br>Allan, Jean<br>Allan, Lynn<br>Arnold, Mark<br>Audet, Kay<br>Baker, Kyle<br>Ball, Fraser<br>Barnard, Doug<br>Barrie, Beverlee<br>Bell, Paul<br>Bigras, Jean Luk<br>Bindner, Maureen<br>Bindner, Patrick<br>Blair, Anna<br>Blair, James<br>Blore, Mike | >>                                                         |
| Select From:<br>Members<br>Non Members<br>Golfers List<br>Gender:<br>Male<br>Female                                                                                                    | Status Clear<br>X Adult X Senior X Junior <u>DK</u> Cancel |
| Ready                                                                                                    |                                                            |

To print the number of rounds posted for the current year for selected members, select the members from the **Select Members** dialog. This dialog has check boxes to change the names in the **Select from** list box. Select or clear the Gender and Status options, then click the appearing **Apply** button to make the changes.

## 2.5.1.7.4 Daily Rounds Posted Report

This menu item allows you to view or print all the rounds posted by members for a given day. The **Daily Rounds Posted Report** dialog is an excellent tool for viewing scoring records.

| Daily R | ounds Posted Report   |     |    |        |       |                                            |                         |                         |      |      |                                | × |
|---------|-----------------------|-----|----|--------|-------|--------------------------------------------|-------------------------|-------------------------|------|------|--------------------------------|---|
| Date:   | Sunday, July 20, 2003 | e   | -  | Ready  |       | Rounds: <sup></sup><br>18-Hole:<br>9-Hole: | 18<br>33<br>Front<br>13 | 18C<br>20<br>Back<br>20 |      |      | <u>P</u> rint<br><u>C</u> lose | ] |
| Rnd 🖪   | Name                  | Crs | T  | Rating | Slope | Score                                      | Net                     | ESC                     | Туре | Diff | Factor                         |   |
| 165 A   | Ilan, Colin           | 1   | no | 35.0   | 121   | 52                                         | 38                      | 51                      | F9*  | 14.9 | 12.7N                          |   |
| 166 A   | Ilan, Colin           | 1   | no | 69.9   | 121   | 106                                        | 78                      | 103                     | 18C  | 30.9 | 27.4                           |   |
| 192 A   | llan, Lynn            | 2   | no | 35.2   | 125   | 54                                         | 37                      | 52                      | B9×  | 15.2 | 15.1N                          |   |
| 193 A   | llan, Lynn            | 2   | no | 70.4   | 125   | 106                                        | 72                      | 102                     | 18C  | 28.6 | 32.9                           |   |
| 158 B   | arnard, Doug          | 1   | no | 34.9   | 121   | 46                                         | 33                      | 46                      | B9*  | 10.4 | 12.2N                          |   |
| 159 B   | arnard, Doug          | 1   | no | 69.9   | 121   | 95                                         | 68                      | 95                      | 18C  | 23.4 | 25.3                           |   |
| 44 B    | rewster, Karen        | 2   | no | 35.2   | 125   | 69                                         | 45                      | 64                      | B9×  | 26.0 | 21.6N                          |   |
| 81 B    | uchanan, Patricia     | 2   | no | 35.2   | 125   | 51                                         | 32                      | 51                      | B9*  | 14.3 | 17.5N                          |   |
| 121 B   | uckley, Leo           | 1   | no | 35.0   | 121   | 54                                         | 42                      | 54                      | F9*  | 17.7 | 11.0N                          |   |
| 122 B   | uckley, Leo           | 1   | no | 70.0   | 121   | 101                                        | 77                      | 101                     | 18C  | 29.0 | 24.3                           |   |
| 29 C    | halmers, John         | 1   | no | 34.9   | 121   | 43                                         | 36                      | 43                      | B9*  | 7.6  | 6.4N                           |   |
| 72 C    | heung, Ivy            | 2   | no | 35.2   | 125   | 52                                         | 36                      | 52                      | B9*  | 15.2 | 14.5N                          |   |
| 88 C    | heung, Kenny          | 1   | no | 34.9   | 121   | 43                                         | 38                      | 43                      | B9   | 7.6  | 5.1N                           |   |
| 89 C    | heung, Kenny          | 1   | no | 69.9   | 121   | 88                                         | 78                      | 88                      | 18C  | 16.9 | 10.0                           |   |
| 220 C   | hisholm, Martin       | 1   | no | 69.9   | 121   | 82                                         | 74                      | 82                      | 18×  | 11.3 | 7.6                            |   |
| 198 C   | Connelly, Velma       | 2   | no | 70.3   | 125   | 112                                        | 81                      | 107                     | 18×  | 33.2 | 28.4                           |   |
| 148 C   | Culpeper, Les         | 1   | no | 69.9   | 121   | 94                                         | 74                      | 94                      | 18×  | 22.5 | 18.6                           |   |
| 161 F   | ehrenbach, Paul       | 1   | no | 35.0   | 121   | 38                                         | 32                      | 38                      | F9*  | 2.8  | 5.8N                           |   |
| 162 F   | ehrenbach, Paul       | 1   | no | 69.9   | 121   | 82                                         | 70                      | 82                      | 18C  | 11.3 | 14.3                           |   |
| 49 G    | iale, John            | 1   | no | 69.9   | 121   | 100                                        | 80                      | 98                      | 18×  | 26.2 | 18.4                           |   |
| 108 G   | iareau, MJ            | 1   | no | 34.9   | 121   | 40                                         | 35                      | 40                      | B9*  | 4.8  | 4.9N                           |   |
| 246 G   | iasmann, Mallory      | 1   | no | 35.0   | 121   | 39                                         | 35                      | 39                      | F9*  | 3.7  | 3.8N                           |   |
| 247 G   | iasmann, Mallory      | 1   | no | 70.0   | 121   | 79                                         | 71                      | 79                      | 18C  | 8.4  | 7.7                            | • |
| Beadu   |                       |     |    |        |       |                                            |                         |                         |      |      |                                |   |

The table can be sort by any of the names appearing in the title. Simply, click the appropriate name to display the table in that order.

When the dialog fist appears, the software searches the database for rounds posted for the current day.

To change the date, select the date from the spin button or the drop down calendar. Click the **Apply** button, to search the database for the date you selected. You can click any row from the table, to display the round in more detail.

To print the current displayed data, click the **Print** button. If you select the **Print when done** check box, the data will be printed to the default printer when the application completes searching the database. The output will be printed in the currently displayed order.

### 2.5.1.7.5 Most Improved Player Report

This menu item allows you to view or print the Most Improved Players. This report is usually performed at the end of the golf season. A print out example is shown in Section 4.5.

#### 2.5.1.8 Close

To close the **Scoring Records** dialog, click the **Close** button or press the **Esc** key.

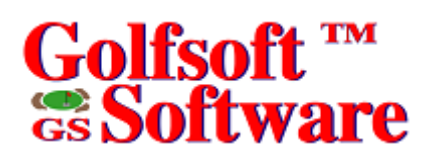

#### 2.5.2 Command Buttons

| F5 - Add R   | ound                                | F6 - Edit                     | Round     | F8 - Delete Round |  |  |  |
|--------------|-------------------------------------|-------------------------------|-----------|-------------------|--|--|--|
| Add Internet | Round                               | Edit Acce                     | ss Code   | Delete Message    |  |  |  |
| Add Penalty  | Round                               | Modify F                      | actor     | Redo Hcp Table    |  |  |  |
| Add Mes:     | sage                                | Delete Unused Scoring Records |           |                   |  |  |  |
| A            | dd Scoring                          | Record                        | Change T  | ype of Score      |  |  |  |
| Dele         | te Scoring                          | Records                       | Delete Fr | om Database       |  |  |  |
|              | Build Scoring Record Table for 2008 |                               |           |                   |  |  |  |

You choose a *command button* to initiate an action, such as carrying out or cancelling a command. Common command buttons are **OK** and **Cancel**. They are often located along the bottom or on the right side of the dialog.

A command button, followed by an ellipsis (...) or a double greater than sign (>>) opens another dialog box.

Unavailable command buttons are dimmed. The currently selected button has a darker border than other buttons. You can choose the currently selected button, simply by pressing the **Enter** key.

To choose a command button, click the command button. Or press the **Tab** key until the button you want is selected, and then press the **Enter** key.

#### 2.5.2.1 Add Round

To add a round for the currently displayed member, click the **Add Round** button. Post the score, as described in the *Add Round* section of the <u>Handicap Creator 2011 User Manual</u>.

## 2.5.2.2 Edit Round

Important: Read the Find Menu Item section (Rounds Not in Sequence).

To edit a round for the currently displayed member:

#### 1. Click the Edit Round button.

| Select | elect Round to Modify for Mattie, Francis |            |       |        |       |       |     |     |        |      |        |   |                        |
|--------|-------------------------------------------|------------|-------|--------|-------|-------|-----|-----|--------|------|--------|---|------------------------|
| Rnd    | Date                                      | Course     | Tourn | Rating | Slope | Score | Net | ESC | Туре   | Diff | Factor |   |                        |
| 478    |                                           | Deep River | No    | 70.2   | 124   | 83    | 71  | 83  | 18C    | 11.7 | 13.5   |   |                        |
| 477    | Sep 20/08                                 | Deep River | No    | 35.1   | 124   | 40    | 34  | 40  | Back*  | 4.5  | 5.5N   |   | <u>C</u> lose          |
| 476    | Sep 18/08                                 | Deep River | No    | 35.1   | 124   | 43    | 37  | 43  | Back*  | 7.2  | 5.5N   |   |                        |
| 475    |                                           | Deep River | No    | 70.8   | 122   | 89    | 75  | 88  | 18C    | 15.9 | 13.3   |   |                        |
| 474    | Sep 16/08                                 | Deep River | No    | 35.9   | 123   | 41    | 34  | 41  | Front* | 4.7  | 6.7N   |   |                        |
| 473    | Sep 15/08                                 | Deep River | No    | 34.9   | 121   | 48    | 41  | 47  | Back*  | 11.3 | 6.7N   |   |                        |
| 472    | Sep 13/08                                 | Deep River | Yes*  | 71.0   | 123   | 91    | 80  | 91  | 18×    | 18.4 | 13.2   |   |                        |
| 471    | Sep 12/08                                 | Deep River | No    | 35.9   | 123   | 42    | 35  | 41  | Front* | 4.7  | 6.8N   |   |                        |
| 470    |                                           | Deep River | No    | 71.8   | 123   | 84    | 70  | 84  | 18C    | 11.2 | 13.5   |   | Rounds:                |
| 469    | Sep 11/08                                 | Deep River | No    | 35.9   | 123   | 41    | 34  | 41  | Front* | 4.7  | 6.2N   |   | 10 Holes <b>00 124</b> |
| 468    | Sep 10/08                                 | Deep River | No    | 35.9   | 123   | 43    | 36  | 43  | Front* | 6.5  | 6.2N   |   | 10-Hole: 33 124        |
| 467    |                                           | Deep River | No    | 70.9   | 122   | 89    | 75  | 88  | 18C    | 15.8 | 13.5   |   | Priont Back            |
| 466    | Sep 09/08                                 | Deep River | No    | 35.9   | 123   | 44    | 37  | 44  | Front* | 7.4  | 6.2N   |   | 3110le. 100 33         |
| 465    | Sep 06/08                                 | Amprior    | Yes*  | 68.4   | 120   | 87    | 73  | 86A | 18×    | 16.6 | 13.6   |   |                        |
| 464    | Sep 05/08                                 | Amprior    | No    | 68.4   | 120   | 92    | 78  | 92A | 18×    | 22.2 | 13.6   |   |                        |
| 463    | Sep 03/08                                 | Deep River | No    | 71.0   | 123   | 88    | 73  | 87  | 18×    | 14.7 | 13.6   |   |                        |
| 462    | Aug 31/08                                 | Renfrew    | Yes*  | 70.5   | 123   | 95    | 80  | 92A | 18×    | 19.8 | 13.7   |   |                        |
| 461    | Aug 30/08                                 | Renfrew    | Yes*  | 70.5   | 123   | 92    | 77  | 87A | 18×    | 15.2 | 13.7   |   |                        |
| 460    | Aug 27/08                                 | Deep River | No    | 71.0   | 123   | 86    | 71  | 86  | 18×    | 13.8 | 13.9   |   |                        |
| 459    | Aug 25/08                                 | Deep River | No    | 35.0   | 121   | 45    | 38  | 44  | Front* | 8.4  | 7.0N   | - |                        |
| Click  | Click the round you want to edit Edit     |            |       |        |       |       |     |     |        |      |        |   |                        |

2. Click anywhere on the row displaying the round that has to be changed.

3. Make the changes and click the **OK** button.

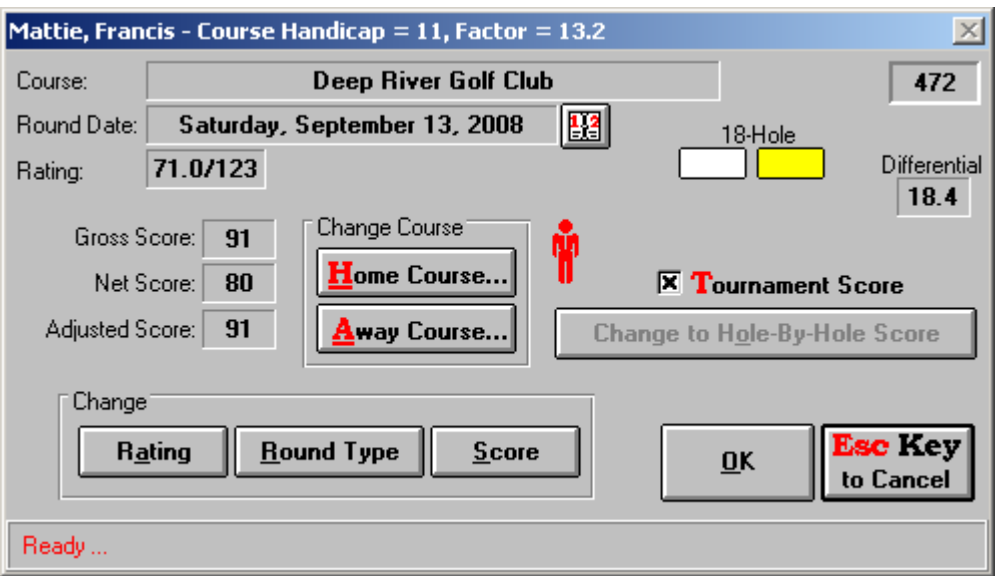

Tournament Score – Select this option, if the round is a tournament score.

This option will only visible, if the Round Type option has been set to 18-Hole.

To select the round as a tournament score, press the **T** key from the keyboard or click the check box.

**Home Course** – This command button opens the **Home Courses Selection** dialog, which allows users to select the tees of the home course.

Away Course – This command button opens the Away Courses Selection dialog, which allows users to select away courses and tees.

**Rating** – Use this command button to change the course rating and/or slope rating. Click the **Rating** button and type the course rating (include the  $10^{th}$  decimal – example 69.0) followed by the / character and then the slope rating (3 digits – example 090).

**Round Type** – Use this command button to change the round type. When you choose this command button the button will change to a combo box. Select the round type from the combo box. This command button was designed mainly to change from front nine to back nine score or visa versa. If the round is currently an 18-hole round, the command button will be disabled.

**Score** – Use this command button to change the score. Click the **Score** button and make the appropriate change from the appearing window.

**Change to Hole-By-Hole Score** – Use this command button to change a sum total score to a hole-by-hole score.

### 2.5.2.3 Delete Round

Important: Read the Find Menu Item section (Rounds Not in Sequence).

To delete a round for the currently displayed member:

#### 1. Click the **Delete Round** button.

| Select Round to Delete for Francis Mattie |                                           |            |       |        |       |       |     |     |        |      |        |   |                        |
|-------------------------------------------|-------------------------------------------|------------|-------|--------|-------|-------|-----|-----|--------|------|--------|---|------------------------|
| Rnd                                       | Date                                      | Course     | Tourn | Rating | Slope | Score | Net | ESC | Туре   | Diff | Factor |   |                        |
| 394                                       | Sep 21/07                                 | Deep River | No    | 65.2   | 106   | 83    | 69  | 82  | 18×    | 17.9 | 14.0   |   |                        |
| 393                                       |                                           | Deep River | No    | 70.0   | 121   | 92    | 79  | 90  | 18C    | 18.7 | 13.7   |   | <u>C</u> lose          |
| 392                                       | Sep 19/07                                 | Deep River | No    | 35.0   | 121   | 46    | 40  | 45  | Front* | 9.3  | 6.0N   |   |                        |
| 391                                       | Sep 14/07                                 | Deep River | No    | 35.0   | 121   | 46    | 39  | 45  | Front* | 9.3  | 6.0N   |   | <u>U</u> ndo           |
| 390                                       | Sep 13/07                                 | Deep River | No    | 69.9   | 121   | 88    | 73  | 87  | 18×    | 16.0 | 13.8   |   |                        |
| 389                                       |                                           | Deep River | No    | 69.9   | 121   | 83    | 69  | 83  | 18C    | 12.2 | 13.9   |   |                        |
| 388                                       | Sep 12/07                                 | Deep River | No    | 34.9   | 121   | 39    | 32  | 39  | Back*  | 3.8  | 6.2N   |   |                        |
| 387                                       | Sep 06/07                                 | Deep River | No    | 35.0   | 121   | 44    | 37  | 44  | Front* | 8.4  | 6.2N   |   |                        |
| 386                                       |                                           | Deep River | No    | 70.0   | 121   | 85    | 71  | 85  | 18C    | 14.0 | 14.0   |   | Rounds:                |
| 385                                       | Sep 04/07                                 | Deep River | No    | 35.0   | 121   | 42    | 35  | 42  | Front* | 6.5  | 6.1N   |   | 10 Halay <b>72 100</b> |
| 384                                       | Aug 27/07                                 | Deep River | No    | 35.0   | 121   | 43    | 36  | 43  | Front* | 7.5  | 7.0N   |   |                        |
| 383                                       | Aug 24/07                                 | Deep River | No    | 69.9   | 121   | 88    | 73  | 87  | 18×    | 16.0 | 14.1   |   | 9. Hole: 124 91        |
| 382                                       |                                           | Deep River | No    | 69.9   | 121   | 88    | 74  | 88  | 18C    | 16.9 | 14.1   |   |                        |
| 381                                       | Aug 21/07                                 | Deep River | No    | 35.0   | 121   | 43    | 36  | 43  | Front* | 7.5  | 6.3N   |   |                        |
| 380                                       | Aug 20/07                                 | Amprior    | No    | 68.4   | 120   | 90    | 75  | 87A | 18×    | 17.5 | 14.1   |   | Delete Range           |
| 379                                       | Aug 13/07                                 | Deep River | No    | 34.9   | 121   | 45    | 38  | 45  | Back*  | 9.4  | 6.3N   |   | Erom: 1 🛨              |
| 378                                       |                                           | Deep River | No    | 69.8   | 121   | 90    | 76  | 90  | 18C    | 18.9 | 14.1   |   | - 394 -                |
| 377                                       | Aug 10/07                                 | Deep River | No    | 34.9   | 121   | 44    | 37  | 44  | Back*  | 8.5  | 7.0N   |   |                        |
| 376                                       | Aug 03/07                                 | Deep River | No    | 34.9   | 121   | 46    | 39  | 46  | Back*  | 10.4 | 7.0N   |   |                        |
| 375                                       |                                           | Deep River | No    | 70.0   | 121   | 91    | 77  | 91  | 18C    | 19.6 | 14.1   | - | <u>А</u> рріу          |
| Click                                     | Click the round you want to delete Delete |            |       |        |       |       |     |     |        |      |        |   |                        |

2. Click anywhere on the row displaying the round that has to be deleted and click the **Yes** button on the **Confirm...** window.

### 2.5.2.4 Add Internet Round

Use this command button to post a score or scores returned by the member to the club by mail, facsimile, e-mail or the Internet. The round is posted exactly as the **Add Round** button, except the round will be designated as an Internet score. The letter I will follow the equitable stroke control score.

### 2.5.2.5 Add Penalty Round

A penalty score is a score posted by the Handicap Committee for a player who does not return a score or otherwise does not observe the spirit of the RCGA Handicap System.

If a player fails to post an acceptable score as soon as practicable after completion of the round, the Handicap Committee should post the score and/or a penalty score and Ratings equal to the lowest handicap differential in the player's scoring record. However, if the score not returned is unusually high, the Handicap Committee should enter the score and/or a penalty score and Ratings equal to the highest differential in the player's scoring record.

To add a penalty score for the member currently being displayed, click the Add Penalty Round button.

| Add Low or High Penalty Score for Francis Mattie                                                                                                    |  |  |  |  |  |  |  |
|----------------------------------------------------------------------------------------------------|--|--|--|--|--|--|--|
| If a player fails to post an acceptable score as soon as practicable after completion of the round, the Handicap Committee should post the score and/or a penalty score and Ratings equal to the lowest handicap differential in the player's scoring record. However, if the score not returned is unusually high, the Handicap Committee should enter the score and/or a penalty score and Ratings equal to the highest differential in the player's scoring record. Click 'Score' to add a score to the player's scoring record, 'Low' to add a penalty score with a differential equal to the player's lowest handicap differential or 'High' to add a penalty score with a differential equal to the player's highest handicap differential. |  |  |  |  |  |  |  |
| Wednesday, January 16, 2008                                                                                                    |  |  |  |  |  |  |  |
| <u>S</u> core <u>L</u> ow <u>H</u> igh Cancel                                                                                                    |  |  |  |  |  |  |  |
| Ready                                                                                                    |  |  |  |  |  |  |  |

To select the round date, click the **Calendar** button and select the date from the drop down calendar. Choose the appropriate button, as described on the dialog.

If you chose the **Score** button, post the score, as described in the *Add Round* section of the <u>Handicap</u> <u>Creator 2011 User Manual</u>. The round will be designated as a Penalty score. The letter **P** will follow the equitable stroke control score. The penalty score can be changed to a normal score later by choosing the **Change Type of Score** button from **Scoring Records** dialog.

#### 2.5.2.6 Edit Access Code

To edit the access code of the currently displayed member:

- 1. Click the Edit Access Code button.
- 2. From the appearing dialog, type the member's new access code in the text box and click the **OK** button.

The access code is a unique password, which the member is required to enter before posting a score or signing up for an event via the club computer. After the access code is entered, the application will search the database to see if the access code is not already in use. If it is already in use, you will be prompted to enter another access code.

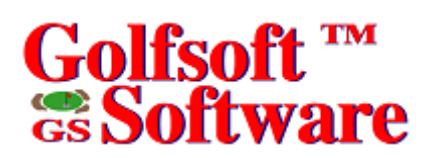

#### 2.5.2.7 Add and Delete Message

The **Add Message** button allows the system manger to create a message to a member. The member can view the message, as described in the *You have a message... Command Button* section of the *Handicap Creator 2011 User Manual*.

The **Delete Message** button allows the system manager to delete the message.

An example of a message that the system manger might create for a member:

John,

A penalty score was added to your scoring record because you failed to post your score for Friday, August 15. Please see Francis Mattie, if you wish to have the penalty score changed to a normal score.

Francis Mattie

Handicap Chairman

#### 2.5.2.8 Modify Factor

The Handicap Committee shall reduce or withdraw the Handicap Factors of players who do not return all their acceptable scores, or otherwise do not observe the spirit of the RCGA Handicap System. The Handicap Committee has the authority to increase the Handicap Factors of players who, because of exceptional circumstances, have Handicap Factors that are too low. The Committee shall review all Handicap Factor adjustments.

To modify a Handicap Factor for the member currently being displayed, click the **Modify Factor** button.

| Modify Handicap Factor           | ×               |
|----------------------------------|-----------------|
| Francis Mattie                   | <u>C</u> ancel  |
| Old Handicap Factor: <b>17.5</b> |                 |
| New Handicap Factor: 17.5        | [               |
| <u>M</u> anual Factor            | Withdraw Factor |
| Ready                            |                 |

To set a manual Handicap Factor, enter the modified factor in the **New Handicap Factor** text box, and then click the **Manual Factor** button. To remove the manual Handicap Factor, click the **Remove Manual Factor** button.

To withdraw the Handicap Factor, click the **Withdraw Factor** button. To remove the withdrawn Handicap Factor, click the **Remove Withdrawn Factor** button.

#### 2.5.2.9 Delete Unused Scoring Records

Choose this command button, to have the software search the database for unused scoring records. The application will then prompt you if you want to delete them or not.

To delete unused scoring records, click the **Delete Unused Scoring Records** button.

#### 2.5.2.10 Add Scoring Record

To add a scoring record for the currently displayed member, click the **Add Scoring Record** button. If the **No Scoring Record** check box is clear, then this command button will be dimmed and not available. If the **Access Code** display box shows "NoCode", then edit the access code, as described in Section 2.5.2.6.

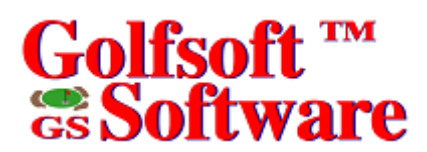

#### 2.5.2.11 Change Type of Score

To change the currently displayed member's type of score, click the **Change Type of Score** button.

| Change Type of Score                                                                           |                                                                                                    |  |  |  |  |
|------------------------------------------------------------------------------------------------|----------------------------------------------------------------------------------------------------|--|--|--|--|
| From:<br>Normal Score<br>Penalty Score<br>Internet Score<br>Manual<br>Widthdrawal<br>Qualifier | To:<br>Normal Score<br>Penalty Score<br>Internet Score<br>Widthdrawal<br>No <u>F</u> actor<br>Qualifier |  |  |  |  |
|                                                                                                | OK Esc Key<br>to Cancel                                                                                 |  |  |  |  |

Select options in the *To* frame and click the **OK** button.

#### 2.5.2.12 Delete Scoring Records...

To delete scoring records, click the **Delete Scoring Records...** button and select names from the list on the left.

Select the **Save to Archive...** check box, if you want to add the deleted scoring records to a zip file (c:\golfsoft\db######\archive\hcptrash.zip). This will allow you to reinstate scoring records later. See Section 2.5.1.2.

#### 2.5.2.13 Delete from Database...

To delete the currently displayed member permanently from the database, click the **Delete from Database...** button and click the **Yes** on the **Confirm...** window.

#### 2.5.2.14 Edit Membership Number

To change the currently displayed member's membership number:

- 1. Click the Edit button.
- 2. Type new membership number and press the **Enter** key.
- 3. Click the **Yes** button on the **Confirm...** window.

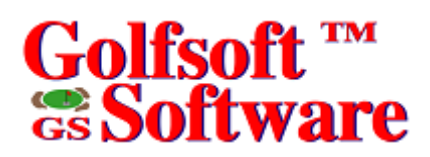

### 2.5.2.15 Scoring History

#### 2.5.3 Display Boxes

**Name** – This box displays the current member's name. The member's status is shown to the right of the name. The red icon shown to the right of the **Address** box is the member's gender.

**Address** – This box displays the address of the member. The address of the member is entered into the database via the **Members** application.

**E-Mail Address** – This box displays the email address of the member. The email address is entered into the database via the **Members** application.

**Phone Number** – This box displays the telephone number of the member. The telephone number is entered into the database via the **Members** application.

Access Code – This box displays the access code of the member. The access code can be changed with the **Edit Access Code** button and with the **Members** application.

Handicap Table – This box displays the current member's scoring record table name.

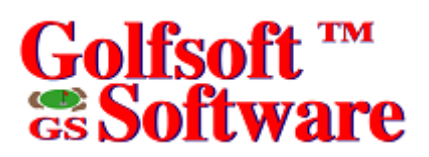

**Home Course Handicaps** – These boxes display the handicaps for all the tees of the home course. The handicap boxes, below the label **18**, display the 18-hole handicaps and are calculated from the current 18-hole Handicap Factor. The handicaps, below the labels **Front** and **Back** display the 9-hole handicaps and are calculated from the current 9-hole Handicap Factor.

**Current Handicap Factors** – These boxes display the current 18-hole Handicap Factor and 9-hole Handicap Factor, respectively. An asterisk (\*), to the left of these boxes indicates that the Handicap Factor is not established.

**Last Revision Date** – This box displays the date of the last posted score by the currently displayed member.

18-Hole and 9-Hole Round Data – These boxes display the high and low values during the current year.

#### Page 2-20

## Golfsoft ™ Software

#### 2.6 Setup

The **Setup** menu item allows the System Manger to set most of the options and defaults used by the **Handicap Creator 2011** application and other Golfsoft Software applications.

To access the Handicap Creator 2011 Setup Options dialog, click Setup from the menu bar.

| Handicap Creator 2009 Setup                                                                                                    | Dptions                                                                                                    | $\times$ |
|----------------------------------------------------------------------------------------------------|----------------------------------------------------------------------------------------------------|----------|
| Name of Golf Club: Deep Riv                                                                                                    | ver Golf Club Computer                                                                                                    |          |
| Default Course (double-click ge<br>Default Course ID: 1 D<br>Default Course ID: 2                                                                        | ender icon to select)<br>Reset All 18-Hole<br>efault Entry Method:<br>Hole-By-Hole<br>Reset All<br>Reset All |          |
| Show names by<br>Eirst Name (John Smith)<br>Last Name (Smith, John)<br>Passwords<br>Change Passwords<br>Password Protected<br>Printer Protected          | Combine Nine-Hole Scores Combine Consecutive 9-Hole Scores Only Combine Non-Consecutive 9-Hole Scores Do Not Combine 9-Hole Scores Tee Sheets Number of Weekly Tee Time Sheets: 5 Maximum Sign Up Times: 3                                                                                                    |          |
| Applications<br>View<br>18-Hole Scores<br>9-Hole Scores                                                                                                  | Drives:<br>Fixed: <b>c:</b> Floppy: <b>a:</b> CD R0M: CD R/W: USBDrive: <b>e:</b><br>Archive Folder: <b>c:\golfsoft\db66561\archive</b><br>Remote:                                                                                                    |          |
| Database Name: c:\golfsoft\d                                                                                                    | b66561 Web Folder: deepriver OK                                                                                                    | ר ו      |
| My Web Site: <b>www.deepriv</b><br>e.g., www.golfso<br>Enable Redo Hop Table <b>P</b><br>Allow members to change acco<br>Allow members to modify profile | ergolf.ca     RCGA Network       iftsoftware.ca     Convert Member Roster       Display active members only<br>ess code     Update Handicap Factors                                                                                                    |          |
| Ready                                                                                                    |                                                                                                    |          |

### 2.6.1 Handicap Creator 2011 Setup Options

The options selected on this dialog determine how most of the Golfsoft Software applications function and display information.

**Name of Golf Club** – This text box allows the system manger to enter the name of the home golf club, which will be displayed on most of the reports generated by Golfsoft Software applications.

Club Computer – This check box allows the system manager to flag the computer as the club computer.

If **Club Computer** is checked, a member will be required to enter a valid access code to post a round or sign up for events; otherwise the member is selected from the **Select Member** dialog. The latter will allow anyone to post a score for any member.

**Default Options** – The Default Course frame contains several controls to set default parameters. The default options that are set here will be used as defaults when a member is entered into the database. A member can change their own default settings later on the **Add Round** window, as described in the *Add Round* section of the <u>Handicap Creator 2011 User Manual</u>. Before the default course parameters are set, the home course details must have been entered into the database with the **Courses** application. See the <u>Courses User Manual</u> for instructions of how to enter the home course details. Select the men's default tees that are played by the majority of the male members. Select the women's default tees that are played by the women members.

To set the default home course and tees for men and women, double-click the appropriate icon.

Select the default entry method (Hole-By-Hole is recommended) from the **Default Entry Method** combo box. The two options are *Hole-By-Hole* or *Sum Total*.

**Handicap Factor Ceiling Values** – The Handicap Factor ceiling values can be set for 18-hole or 9-hole rounds for both men and women. Set the values up or down with the appropriate spin controls, as describe in the *Controls* section of the *Handicap Creator 2011 User Manual*.

To set the values recommended by the Royal Canadian Golf Association, click the **RCGA** button displayed in the **Handicap Factor Ceiling** frame.

Show Names By Options – The option that is selected in the Show names by frame will determine how the Handicap Creator 2011 and other Golfsoft Software applications display the player's full name. Select the appropriate option.

Drives - Enter the appropriate drive letters in appropriate text box.

**Combine Nine Hole Scores Options** – These three options determine how nine-hole scores are combined:

- Combine Consecutive 9-Hole Scores Only
- Combine Non-Consecutive 9-Hole Scores (recommended by RCGA)
- Do Not Combine 9-Hole Scores

The option that is selected in the **Combine Nine Hole Scores** frame will determine how **Handicap Creator 2011** and other Golfsoft Software applications combine 9-hole scores. Select the appropriate option.

Once posted, a nine-hole score will be treated as follows:

- Two nine-hole scores combined to create an 18-hole score should be designed with the letter C. If either of the two nine-hole scores was posted via the Internet, the score should be designated CI. When nine-hole scores from different courses are combined and posted, the RCGA Course Rating is the sum of the two nine-hole Course Ratings and the RCGA Slope Rating is the average of the two Slope Ratings.
- 2. Nine-hole scores will be combined with other nine-hole scores regardless of score type. The combining of nine-hole scores may be any combination of nines, i.e., a front nine middle tee score combined with a front nine back tee score.
- 3. A nine-hole score waiting to be combined will be retained within a player's scoring record until it is older than the oldest 18-hole score in that record.

Allow members to change access code – This check box allows members to change their access code via the View My Profile window.

**Minimum and Maximum Slope Rating** – Set the minimum and maximum slope rating values up or down with the spin controls, as describe in the *Controls* section of the <u>Handicap Creator 2011 User Manual</u>.

To set the values recommended by the Royal Canadian Golf Association, click the **RCGA** button displayed in the **Slope Rating** frame.

**Password Protected** – This check box is used to select or clear password protection. If you select password protection (recommended for the Club Computer), then a password is required to start the **System Manager** application and to exit the **Handicap Creator 2011** application.

See the *Change Passwords Command Button* section in this *User Manual* for instruction on how to change passwords.

**Printer Protected** – This check box is used to select or clear printer protection. If printer protection is selected, then a password is required to print certain reports or information to the default printer.

Change Passwords – To access the Change Passwords dialog, click the Change Passwords button.

| Change Passwords                      |                        | ×                  |  |  |  |  |  |
|---------------------------------------|------------------------|--------------------|--|--|--|--|--|
| <u>S</u> ystem Manager                | New Password:          |                    |  |  |  |  |  |
| Club <u>P</u> ro                      |                        |                    |  |  |  |  |  |
| <u>C</u> lub Captain                  |                        |                    |  |  |  |  |  |
| <u>T</u> reasurer                     |                        |                    |  |  |  |  |  |
| <u>K</u> itchen                       | <u>0</u> K <u>C</u> ar | ncel <u>A</u> pply |  |  |  |  |  |
| Type new password for System Manager. |                        |                    |  |  |  |  |  |

To change a password for the: System Manager, Club Pro, Club Captain, Treasure, and Kitchen Staff:

- 1. Click the appropriate button.
- 2. After selecting the password to change, enter the new password in the **New Password** text box.
- 3. Select **Apply** button to except the new change, or select the **OK** button to accept the change and close the dialog.

The default passwords are:

| • | System Manager | SYSTEM |
|---|----------------|--------|
|   |                |        |

| • | PRO |
|---|-----|
|   |     |

- Club Captain CAPTAIN
- Treasurer FINANCE
   Kitchen KITCHEN
- Tee Sheets

**Number of Weekly Tee Time Sheets** – Set the number of days members can reserve tee times with the spin control, as describe in the *Controls* section of the <u>Handicap Creator 2011 User</u> <u>Manual</u>.

**Maximum Sign Up Times** – Set the maximum number of times a member can reserve tee times per number of weekly tee time sheets with the spin control, as describe in the *Controls* section of the *Handicap Creator 2011 User Manual*.

**Start ID Numbers Text Boxes** – When adding a new member into the database with the **Members** application, the application will search for the next available ID number, starting with the number entered in the **Members** text box. The next available ID number will be the next largest number currently in the database.

When adding a new non-member into the database with the **Non Members** application, the application will search for the next available ID number, starting with the number entered in the **Non-Members** text box. The next available ID number will be the next largest number currently in the database.

### 2.7 Backup and Restore

It is important to have a backup copy of the handicap data in case the original data on your hard drive is damaged, destroyed or you accidentally deleted a file. The handicap data can be saved to an archive folder, USB Drive, as a zip-compatible compression file (*Backup.zip*). Golfsoft Software strongly recommends that you backup to the archive folder frequently. Golfsoft Software also recommends that you backup your handicap data to USB Drive weekly. Customers should get in the habit of sending the *Backup.zip* to golfsoftsoftware@sympatico.ca often.

The files can be zipped to the archive folder (c:\golfsoft\archive) or USB Drive. The filename is "Backup.zip". The assigned Drive Letter for the USB Drive is defined on the **Handicap Creator 2011 Setup Options** dialog (See Section 2.6.1).

#### 2.7.1 Backup to Archive Folder or USB Drive

To backup to the archive folder or USB Drive:

Click Backup from the menu bar and the appropriate dropdown menu.
 Ensure that the appropriate media is available. The drive letter must be set in the Handicap Creator 2011 Setup Options dialog.

### 2.7.2 Restore from Archive Folder or USB Drive

To restore from the archive folder or USB Drive:

Click Restore from the menu bar and the appropriate dropdown menu.
 Ensure that the appropriate media is available. The drive letter must be set in the Handicap Creator 2011 Setup Options dialog.

#### 2.8 Website

| Website           |  |  |  |  |  |  |
|-------------------|--|--|--|--|--|--|
| Golfsoft Software |  |  |  |  |  |  |
| RCGA              |  |  |  |  |  |  |
| My Web Site       |  |  |  |  |  |  |
| RCGA Network      |  |  |  |  |  |  |
| Updates           |  |  |  |  |  |  |

From the Website menu item, click the appropriate drop down menu item, as described below.

#### 2.8.1 Golfsoft Software

This menu item opens the Golfsoft Software website.

#### 2.8.2 RCGA

This menu item opens the Royal Canadian Golf Association (RCGA) website.

#### 2.8.3 My Web Site

This menu item opens the defined website in the **Handicap Creator 2011 Setup Options** dialog. This menu item was designed to open the customer's website.

#### 2.8.4 RCGA Network

This menu item opens the RCGA Network website.

#### 2.8.5 Updates

This menu item opens the **Updates Page** on the Golfsoft Software website. Golfsoft Software applications and User Manuals can be downloaded from this web page.

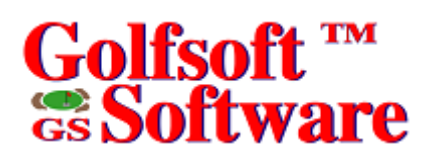

#### 3. DISCLAIMER

#### 3.1

#### IT IS ILLEGAL TO MAKE UNAUTHORIZED COPIES OF THIS SOFTWARE

This software is protected under federal copyright law. It is illegal to make or distribute copies of this software except to make a backup copy for archive purposes only. Duplication of this software for any other reason including for sale, loan, rental or gift is a federal crime. Penalties include fines as high as \$50,000 and jail terms up to five years.

#### 3.2 Golfsoft Software Product Warranty

The enclosed software product and the user manuals are copyrighted and Golfsoft Software reserves all rights. No part of this user manual or any kind of the accompanying materials may be copied, reproduced or translated in any form or medium without the prior written consent of Golfsoft Software.

Golfsoft Software warrants to the original consumer purchaser that the diskettes or CDs furnished in this product will be free from defects in materials and workmanship (as evidence by your receipt). If any diskettes or CDs supplied as part of this product prove to be defective and provided that the consumer purchaser returns the media to Golfsoft Software in accordance with the instructions in the following paragraph, Golfsoft Software will replace and defective diskettes or CDs free of charge. This warranty is valid for 30 days following the purchase of this product (dated purchase receipt should be retained as proof of purchase).

To obtain a replacement diskette or CD, please return the diskette or CD only, postage prepaid to Golfsoft Software at the address below, accompanied by a statement of the defect, a copy of your purchase receipt, your name and return address.

#### 3.3 Disclaimer Notice

The software, diskettes, CDs and documentation are provided "as is". There is not warranty of merchantability, no warranty of fitness for a particular use and no other warranty of any kind, either expressed or implied regarding the software, diskettes, CDs or documentation, except as expressly provided in the preceding paragraph. Accordingly, the user assumes the entire risk as to the use, results and performance of the software, diskettes, CDs and documentation. In no event will Golfsoft Software be liable to any person or organization for any consequential, special or indirect damages resulting from possession, use or malfunction of this product, including without limitation, damage to property and to the extent permitted by law, damages for personal injury, even if Golfsoft Software has been advised of the possibility of any such damages or loss.

Under this warranty the user agrees that the liability of Golfsoft Software arising out of any kind of legal claim (whether in contract, tort or otherwise) will not exceed the manufacturers suggested retail price for the use of this product.

The terms "RCGA", "RCGA Handicap Factor", "Handicap Factor", "Factor", "RCGA Handicap Factor (N)", "RCGA Handicap System", "SLOPE", "Slope System", "Slope Rating", "Handicap Differential", "RCGA Course Rating", "RCGA Slope Rating", "Course Handicap" and "Home Course Handicap" are trademarks and service marks. With the exception of the term "RCGA", some of these trademarks and service marks are the property of the United States Golf Association, which has given the Royal Canadian Golf Association and the Canadian Ladies Golf Association permission to use the system. As owner of the term "RCGA" and a Licensee of those well-established trademarks and marks by others.

This software was certified by the RCGA and can only be used by golf clubs or authorized golf associations that issues and maintains RCGA Handicap Factors in full accordance with the RCGA Handicap System as described in the <u>RCGA Handicap System</u> manual. Golfsoft Software will not in any way be held accountable for the misuse of this software.

All elements of this software and user manuals are copyright 1999-2011, Golfsoft Software. All rights reserved. Box 841, 25 Huron Street, Deep River, Ontario K0J 1P0. Telephone: (613) 584-4652 or Cell: (613) 639-9408.

### 4. PRINT SAMPLES

The print samples are not actual size.

## Handicap Factor Report

### **RCGA Certified Handicap Factor**

Deep River Golf Club

May 26, 2010

Mattie, Francis (243) Box 841, 25 Huron Street

Deep River, Ontario K0J 1P0

| 18                           | 9-Hole Scoring Record |         |             |                    |             |               |                                   |     |        |       |      |
|------------------------------|-----------------------|---------|-------------|--------------------|-------------|---------------|-----------------------------------|-----|--------|-------|------|
| Date                         | Score                 | ESC     | Rating      | Slope              | Diff        | Date          | <u>Score</u>                      | ESC | Rating | Slope | Diff |
| 10-May-21                    | 91                    | 91A     | 71.0        | 123                | 18.4        | 10-May-18     | 50                                | 49A | 35.9   | 123   | 12.0 |
| 10-May-17                    | 92                    | 89C     | 71.0        | 124                | 16.4        | 10-May-17     | 48                                | 46A | 35.9   | 123   | 9.3  |
| 10-May-14                    | 92                    | 92A     | 71.0        | 123                | 19.3        | 10-May-10     | 44                                | 43A | 35.1   | 124   | 7.2  |
| 10-May-07                    | 94                    | 94A     | 71.0        | 123                | 21.1        | 10-May-03     | 43                                | 43A | 35.9   | 123   | 6.5  |
| 10-May-03                    | 85                    | 85C     | 71.0        | 124                | 12.8*       | 09-Sep-24     | 42                                | 42A | 35.1   | 124   | 6.3* |
| 10-May-02                    | 90                    | 89A     | 71.0        | 123                | 16.5        | 09-Sep-18     | 40                                | 40A | 35.9   | 123   | 3.8* |
| 10-May-01                    | 85                    | 85A     | 71.0        | 123                | 12.9*       | 09-Sep-14     | 47                                | 47A | 35.1   | 124   | 10.8 |
| 09-Sep-18                    | 87                    | 87C     | 71.0        | 124                | 14.6*       | 09-Sep-11     | 42                                | 42A | 35.1   | 124   | 6.3* |
| 09-Sep-12                    | 77                    | 77T     | 71.0        | 123                | 5.5*        | 09-Sep-10     | 42                                | 42A | 35.1   | 124   | 6.3* |
| 09-Sep-11                    | 84                    | 84C     | 70.2        | 124                | 12.6*       | 09-Sep-03     | 46                                | 46A | 35.9   | 123   | 9.3  |
| 09-Sep-04                    | 86                    | 86A     | 71.0        | 123                | 13.8*       | 09-Aug-24     | 41                                | 41A | 35.9   | 123   | 4.7* |
| 09-Sep-03                    | 87                    | 87C     | 71.8        | 123                | 14.0*       | 09-Aug-21     | 42                                | 42A | 35.1   | 124   | 6.3  |
| 09-Aug-22                    | 82                    | 82T     | 71.0        | 123                | 10.1*       | 09-Aug-19     | 41                                | 41A | 33.2   | 100   | 8.8  |
| 09-Aug-21                    | 83                    | 83C     | 68.3        | 112                | 14.8        | 09-Aug-10     | 39                                | 39A | 35.1   | 124   | 3.6* |
| 09-Aug-15                    | 98                    | 94T     | 71.0        | 123                | 21.1        | 09-Jul-30     | 46                                | 46A | 35.1   | 124   | 9.9  |
| 09-Aug-14                    | 94                    | 94A     | 71.0        | 123                | 21.1        | 09-Jul-29     | 43                                | 43A | 35.9   | 123   | 6.5  |
| 09-Aug-10                    | 85                    | 85C     | 70.2        | 124                | 13.5*       | 09-Jul-27     | 41                                | 41A | 35.9   | 123   | 4.7* |
| 09-Aug-07                    | 91                    | 90A     | 71.0        | 123                | 17.5        | 09-Jul-20     | 40                                | 40A | 35.1   | 124   | 4.5* |
| 09-Jul-31                    | 90                    | 90A     | 71.0        | 123                | 17.5        | 09-Jul-15     | 37                                | 37A | 33.2   | 100   | 4.3* |
| 09-Jul-29                    | 84                    | 84C     | 71.8        | 123                | 11.2*       | 09-Jul-13     | 42                                | 42A | 35.9   | 123   | 5.6* |
| Eligible Tou                 | rnament               | Score   | S:          | 1                  | 2           |               |                                   |     |        |       |      |
| Total of 10 I                | owest di              | fferent | ials:       | 12                 | 1.0         | Total of 10 I | Total of 10 lowest differentials: |     |        |       |      |
| Average (121.0 / 10): 12.    |                       |         |             | 100                | Average (50 | ).1 / 10):    |                                   |     | 5.0    | D1    |      |
| Average Multiplied by 96%:   |                       |         | 11.         | .62                | Average Mu  | iltiplied b   | y 96%                             | :   | 4.8    | 10    |      |
| Handicap Factor: <u>11.6</u> |                       |         |             |                    | Handicap Fa | actor (N)     | ):                                |     | 4.8    | BN    |      |
|                              |                       |         | -           |                    | _           |               |                                   |     |        |       |      |
| White/Velloy                 | <u> </u>              | 1andic  | ap <u>S</u> | <u>lope</u><br>123 |             |               |                                   |     |        |       |      |
| vville/iell0                 | vv                    | 13      |             | 120                |             |               |                                   |     |        |       |      |

\_\_\_\_\_\_ certify that this amateur golfer is in good standing. (print name)

Certified by: \_\_\_\_\_

Title of Certifier: (This person must be on your home club handicap committee or club staff)

Golfsoft Software - RCGA Certified Handicap Software

Red/Blue 11 108

4.1

## 4.2 Scoring Record Table

Scoring Record Table: HCP243

Francis Mattie

| #   | R1  | R2  | DATE     | TYPE | CRS | Т   | RATING   | 1  | 2 | 3 | 4 | 5 | 6 | 7  | 8 | 9 | OUT | 10 | 11 | 12 | 13 | 14 | 15 | 16 | 17 | 18 | IN | TOT | ESC | NET | HC   | HCP | DIFF |
|-----|-----|-----|----------|------|-----|-----|----------|----|---|---|---|---|---|----|---|---|-----|----|----|----|----|----|----|----|----|----|----|-----|-----|-----|------|-----|------|
| 478 | 476 | 477 | 09/20/08 | С    | 1   | no  | 70.2/124 |    |   |   |   |   |   |    |   |   |     |    |    |    |    |    |    |    |    |    |    | 83  | 83  | 71  | 13.5 |     | 11.7 |
| 477 |     |     | 09/20/08 | B9   | 1   | no  | 35.1/124 |    |   |   |   |   |   |    |   |   |     | 6  | 4  | 5  | 3  | 4  | 5  | 4  | 3  | 6  | 40 |     | 40  | 34  | 5.5  | 6   | 4.5  |
| 476 |     |     | 09/18/08 | B9   | 1   | no  | 35.1/124 |    |   |   |   |   |   |    |   |   |     | 5  | 4  | 5  | 4  | 4  | 5  | 4  | 6  | 6  | 43 |     | 43  | 37  | 5.5  | 6   | 7.2  |
| 475 | 473 | 474 | 09/16/08 | С    | 1   | no  | 70.8/122 |    |   |   |   |   |   |    |   |   |     |    |    |    |    |    |    |    |    |    |    | 89  | 88  | 75  | 13.3 |     | 15.9 |
| 474 |     |     | 09/16/08 | F9   | 1   | no  | 35.9/123 | 5  | 4 | 4 | 4 | 4 | 6 | 4  | 5 | 5 | 41  |    |    |    |    |    |    |    |    |    |    |     | 41  | 34  | 6.7  | 7   | 4.7  |
| 473 |     |     | 09/15/08 | B9   | 1   | no  | 34.9/121 |    |   |   |   |   |   |    |   |   |     | 7  | 4  | 7  | 3  | 6  | x6 | 4  | 6  | 5  | 48 |     | 47  | 41  | 6.7  | 7   | 11.3 |
| 472 |     |     | 09/13/08 | 18   | 1   | yes | 71.0/123 | 7  | 4 | 4 | 3 | 4 | 5 | x5 | 5 | 7 | 44  | 6  | 5  | 4  | 4  | 6  | 6  | 4  | 5  | 7  | 47 | 91  | 91  | 80  | 13.2 | 11  | 18.4 |
| 471 |     |     | 09/12/08 | F9   | 1   | no  | 35.9/123 | 5  | 4 | 4 | 3 | 5 | 5 | 4  | 4 | 8 | 42  |    |    |    |    |    |    |    |    |    |    |     | 41  | 35  | 6.8  | 7   | 4.7  |
| 470 | 468 | 469 | 09/11/08 | С    | 1   | no  | 71.8/123 |    |   |   |   |   |   |    |   |   |     |    |    |    |    |    |    |    |    |    |    | 84  | 84  | 70  | 13.5 |     | 11.2 |
| 469 |     |     | 09/11/08 | F9   | 1   | no  | 35.9/123 | 5  | 5 | 5 | 3 | 4 | 5 | 5  | 5 | 4 | 41  |    |    |    |    |    |    |    |    |    |    |     | 41  | 34  | 6.2  | 7   | 4.7  |
| 468 |     |     | 09/10/08 | F9   | 1   | no  | 35.9/123 | 6  | 5 | 5 | 5 | 4 | 5 | 3  | 5 | 5 | 43  |    |    |    |    |    |    |    |    |    |    |     | 43  | 36  | 6.2  | 7   | 6.5  |
| 467 | 459 | 466 | 09/09/08 | С    | 1   | no  | 70.9/122 |    |   |   |   |   |   |    |   |   |     |    |    |    |    |    |    |    |    |    |    | 89  | 88  | 75  | 13.5 |     | 15.8 |
| 466 |     |     | 09/09/08 | F9   | 1   | no  | 35.9/123 | 6  | 5 | 5 | 3 | 5 | 5 | 3  | 6 | 6 | 44  |    |    |    |    |    |    |    |    |    |    |     | 44  | 37  | 6.2  | 7   | 7.4  |
| 465 |     |     | 09/06/08 | 18   | 7   | yes | 68.4/120 | 4  | 4 | 7 | 3 | 6 | 5 | 5  | 3 | 5 | 42  | 4  | 4  | 5  | 5  | 7  | 5  | 7  | 4  | 4  | 45 | 87  | 86  | 73  | 13.6 | 14  | 16.6 |
| 464 |     |     | 09/05/08 | 18   | 7   | no  | 68.4/120 | 5  | 5 | 6 | 3 | 6 | 6 | 4  | 3 | 6 | 44  | 6  | 3  | 6  | 6  | 6  | 5  | 6  | 5  | 5  | 48 | 92  | 92  | 78  | 13.6 | 14  | 22.2 |
| 463 |     |     | 09/03/08 | 18   | 1   | no  | 71.0/123 | 6  | 5 | 5 | 4 | 5 | 5 | 3  | 5 | 7 | 45  | 5  | 5  | 5  | 3  | 5  | 7  | 3  | 5  | 5  | 43 | 88  | 87  | 73  | 13.6 | 15  | 14.7 |
| 462 |     |     | 08/31/08 | 18   | 103 | yes | 70.5/123 | 5  | 4 | 4 | 3 | 5 | 5 | 5  | 7 | 6 | 44  | 6  | 5  | 6  | 5  | 6  | 5  | 5  | 7  | 6  | 51 | 95  | 92  | 80  | 13.7 | 15  | 19.8 |
| 461 |     |     | 08/30/08 | 18   | 103 | yes | 70.5/123 | 5  | 3 | 5 | 4 | 4 | 9 | 7  | 6 | 7 | 50  | 4  | 4  | 5  | 5  | 4  | 6  | 4  | 3  | 7  | 42 | 92  | 87  | 77  | 13.7 | 15  | 15.2 |
| 460 |     |     | 08/27/08 | 18   | 1   | no  | 71.0/123 | 7  | 4 | 6 | 4 | 5 | 4 | 3  | 5 | 6 | 44  | 4  | 5  | 5  | 4  | 5  | 6  | 4  | 4  | 5  | 42 | 86  | 86  | 71  | 13.9 | 15  | 13.8 |
| 459 |     |     | 08/25/08 | F9   | 1   | no  | 35.0/121 | 7  | 3 | 7 | 3 | 5 | 4 | 4  | 6 | 6 | 45  |    |    |    |    |    |    |    |    |    |    |     | 44  | 38  | 7.0  | 7   | 8.4  |
| 458 |     |     | 08/15/08 | 18   | 1   | no  | 71.0/123 | 5  | 4 | 5 | 5 | 6 | 6 | 4  | 6 | 7 | 48  | 6  | 6  | 5  | 4  | 5  | 7  | 4  | 5  | 6  | 48 | 96  | 95  | 81  | 13.6 | 15  | 22.0 |
| 457 | 455 | 456 | 08/14/08 | С    | 1   | no  | 71.8/123 |    |   |   |   |   |   |    |   |   |     |    |    |    |    |    |    |    |    |    |    | 87  | 84  | 73  | 14.0 |     | 11.2 |
| 456 |     |     | 08/14/08 | F9   | 1   | no  | 35.9/123 | 5  | 5 | 5 | 3 | 5 | 7 | 3  | 5 | 6 | 44  |    |    |    |    |    |    |    |    |    |    |     | 43  | 37  | 6.3  | 7   | 6.5  |
| 455 |     |     | 08/13/08 | F9   | 1   | no  | 35.9/123 | 4  | 4 | 3 | 3 | 7 | 7 | 4  | 5 | 6 | 43  |    |    |    |    |    |    |    |    |    |    |     | 41  | 36  | 6.6  | 7   | 4.7  |
| 454 |     |     | 08/08/08 | 18   | 1   | no  | 71.0/123 | 6  | 5 | 6 | 4 | 9 | 6 | 4  | 4 | 8 | 52  | 6  | 6  | 4  | 3  | 5  | 5  | 3  | 6  | 5  | 43 | 95  | 91  | 80  | 13.8 | 15  | 18.4 |
| 453 | 451 | 452 | 08/06/08 | С    | 1   | no  | 71.8/123 |    |   |   |   |   |   |    |   |   |     |    |    |    |    |    |    |    |    |    |    | 92  | 89  | 78  | 13.8 |     | 15.8 |
| 452 |     |     | 08/06/08 | F9   | 1   | no  | 35.9/123 | 5  | 4 | 7 | 4 | 7 | 7 | 3  | 5 | 5 | 47  |    |    |    |    |    |    |    |    |    |    |     | 44  | 40  | 6.7  | 7   | 7.4  |
| 451 |     |     | 08/04/08 | F9   | 1   | no  | 35.9/123 | 6  | 5 | 5 | 4 | 5 | 5 | 4  | 5 | 6 | 45  |    |    |    |    |    |    |    |    |    |    |     | 45  | 38  | 6.2  | 7   | 8.4  |
| 450 |     |     | 08/01/08 | 18   | 1   | no  | 71.0/123 | 6  | 5 | 6 | 3 | 6 | 5 | 4  | 6 | 7 | 48  | 6  | 4  | 5  | 3  | 6  | 7  | 4  | 6  | x6 | 47 | 95  | 94  | 80  | 13.8 | 15  | 21.1 |
| 449 | 447 | 448 | 07/30/08 | С    | 1   | no  | 70.9/122 |    |   |   |   |   |   |    |   |   |     |    |    |    |    |    |    |    |    |    |    | 89  | 86  | 75  | 13.8 |     | 14.0 |
| 448 |     |     | 07/30/08 | F9   | 1   | no  | 35.9/123 | 6  | 4 | 7 | 3 | 4 | 4 | 3  | 6 | 9 | 46  |    |    |    |    |    |    |    |    |    |    |     | 43  | 39  | 6.2  | 7   | 6.5  |
| 447 |     |     | 07/28/08 | F9   | 1   | no  | 35.0/121 | x7 | 5 | 5 | 3 | 5 | 5 | 4  | 4 | 5 | 43  |    |    |    |    |    |    |    |    |    |    |     | 43  | 36  | 6.9  | 7   | 7.5  |
| 446 |     |     | 07/25/08 | 18   | 1   | yes | 71.0/123 | 5  | 5 | 6 | 4 | 4 | 6 | 4  | 4 | 5 | 43  | 5  | 6  | 6  | 4  | 4  | 5  | 4  | 4  | 5  | 43 | 86  | 86  | 71  | 14.0 | 15  | 13.8 |
| 445 |     |     | 07/23/08 | B9   | 1   | no  | 35.1/124 |    |   |   |   |   |   |    |   |   |     | 5  | 5  | 4  | 6  | 4  | 6  | 4  | 5  | 6  | 45 |     | 44  | 38  | 6.2  | 7   | 8.1  |
| 444 | 440 | 443 | 07/21/08 | С    | 1   | no  | 71.0/124 |    |   |   |   |   |   |    |   |   |     |    |    |    |    |    |    |    |    |    |    | 90  | 89  | 76  | 14.0 |     | 16.4 |
| 443 |     |     | 07/21/08 | B9   | 1   | no  | 35.1/124 |    |   |   |   |   |   |    |   |   |     | 7  | 6  | 6  | 4  | 4  | 5  | 2  | 5  | 7  | 46 |     | 46  | 39  | 6.2  | 7   | 9.9  |
| 442 |     |     | 07/19/08 | 18   | 1   | yes | 71.0/123 | 8  | 5 | 5 | 5 | 5 | 5 | 3  | 4 | 8 | 48  | 5  | 6  | 5  | 4  | 4  | 6  | 4  | 7  | 4  | 45 | 93  | 90  | 78  | 14.0 | 15  | 17.5 |
| 441 |     |     | 07/18/08 | 18   | 1   | no  | 71.0/123 | 6  | 3 | 5 | 4 | 6 | 6 | 4  | 5 | 7 | 46  | 7  | 6  | 4  | 4  | 5  | 6  | 4  | 5  | 6  | 47 | 93  | 93  | 78  | 14.0 | 15  | 20.2 |
| 440 |     |     | 07/15/08 | F9   | 1   | no  | 35.9/123 | 5  | 4 | 6 | 4 | 7 | 5 | 4  | 4 | 5 | 44  |    |    |    |    |    |    |    |    |    |    |     | 43  | 37  | 6.4  | 7   | 6.5  |
| 439 | 437 | 438 | 07/14/08 | С    | 1   | no  | 67.8/118 |    |   |   |   |   |   |    |   |   |     |    |    |    |    |    |    |    |    |    |    | 82  | 82  | 67  | 14.2 |     | 13.6 |

### Rounds Posted Report

4.3

### Deep River Golf Club (1972) Inc.

Rounds Posted for Current Year as of October 9, 2008

|    |                    | 18-H          | oles  | 9-Holes |      |  |  |
|----|--------------------|---------------|-------|---------|------|--|--|
| #  | Name               | <u>Rounds</u> | HF    | Rounds  | HF   |  |  |
| 1  | Adam, Robert       | 0             | na    | 0       | na   |  |  |
| 2  | Alessio, John      | 44            | 9.9   | 25      | 5.0  |  |  |
| 3  | Alessio, Orio      | 23            | 19.7  | 9       | 8.1  |  |  |
| 4  | Allan, Colin       | 33            | 21.3  | 62      | 9.4  |  |  |
| 5  | Allan, Garry       | 21            | 21.1  | 1       | 8.5  |  |  |
| 6  | Allan, Jean        | 0             | 22.2  | 9       | 11.1 |  |  |
| 7  | Allan, Lynn        | 24            | 41.7L | 48      | 20.7 |  |  |
| 8  | Anderson, Scott    | 0             | na    | 0       | na   |  |  |
| 9  | Arnold, Mark       | 0             | 8.2   | 9       | 3.1  |  |  |
| 10 | Ball, Fraser       | 37            | 10.5  | 40      | 4.7  |  |  |
| 11 | Barnard, Doug      | 19            | 19.9  | 24      | 10.6 |  |  |
| 12 | Barnard, Fay       | 0             | 46.4L | 22      | 23.8 |  |  |
| 13 | Barrie, Beverlee   | 41            | 25.2  | 11      | 11.1 |  |  |
| 14 | Bell, Karen        | 0             | na    | 0       | na   |  |  |
| 15 | Bell, Paul         | 22            | 6.2   | 3       | 2.3  |  |  |
| 16 | Belleau, Peter     | 10            | 10.8  | 26      | 4.1  |  |  |
| 17 | Bindner, Maureen   | 0             | 29.2  | 4       | 14.3 |  |  |
| 18 | Bindner, Patrick   | 1             | 26.3  | 2       | 12.5 |  |  |
| 19 | Blore, Mike        | 0             | 35.7  | 19      | 17.6 |  |  |
| 20 | Booth, Ron         | 17            | 23.0  | 5       | 10.6 |  |  |
| 21 | Boucher, Francis   | 8             | 12.2  | 6       | 6.4  |  |  |
| 22 | Boucher, Marilyn   | 16            | 19.7  | 15      | 10.4 |  |  |
| 23 | Brewer, Lloyd      | 0             | 25.5  | 0       | 12.1 |  |  |
| 24 | Brewster, Karen    | 2             | 33.9  | 17      | 16.4 |  |  |
| 25 | Brewster, Peter    | 2             | 31.3  | 19      | 15.7 |  |  |
| 26 | Briden, Neil       | 13            | 12.7  | 9       | 5.9  |  |  |
| 27 | Buchanan, Patricia | 0             | 40.5L | 10      | 20.7 |  |  |
| 28 | Buchanan, Stu      | 16            | 29.3  | 1       | 6.7  |  |  |
| 29 | Buckley, Leo       | 5             | 21.3  | 17      | 11.0 |  |  |
| 30 | Burke, Don         | 24            | 23.6  | 6       | 12.7 |  |  |
| 31 | Burke, Judi        | 1             | 27.3  | 26      | 15.0 |  |  |
| 32 | Burton, George     | 13            | 14.6  | 7       | 7.3  |  |  |
| 33 | Carlin, Diane      | 0             | na    | 3       | na   |  |  |
| 34 | Carlin, Terry      | 1             | 20.6  | 0       | 10.7 |  |  |
| 35 | Carmichael, Alan   | 12            | 16.8  | 2       | 8.4  |  |  |
| 36 | Carmichael, Sherry | 0             | na    | 1       | na   |  |  |
| 37 | Caron, Zacharie    | 0             | 21.0  | 6       | 9.3  |  |  |
| 38 | Chaput, Mabel      | 36            | 22.0  | 22      | 9.8  |  |  |
| 39 | Chaput, Todd       | 15            | 8.2   | 18      | 3.2  |  |  |
| 40 | Chasse, Darcy      | 0             | 29.8  | 3       | 14.4 |  |  |

## Daily Rounds Posted Report

### Deep River Golf Club (1972) Inc.

Daily Rounds Posted Report (Friday, June 20, 2008)

| Rounds Posted |                  |            |     | oles: <u>18</u><br><b>34</b> | <u>18</u><br>18 | <u>C</u><br>3 | 9-Ho | les: <u>Fr</u><br>1 | <u>ont E</u><br>9 | <u>3ack</u><br>20 |       |  |
|---------------|------------------|------------|-----|------------------------------|-----------------|---------------|------|---------------------|-------------------|-------------------|-------|--|
| Rnd#          | Name             | <u>Crs</u> | I   | <u>Rating</u>                | <u>Slope</u>    | <u>Score</u>  | Net  | ESC                 | Туре              | Diff              | HE    |  |
| 343           | Alessio, John    | 1          | no  | 71.0                         | 123             | 79            | 69   | 79                  | 18*               | 7.3               | 9.5   |  |
| 367           | Barnard, Doug    | 1          | no  | 71.0                         | 123             | 100           | 76   | 99                  | 18*               | 25.7              | 21.8  |  |
| 436           | Barrie, Beverlee | 2          | no  | 70.2                         | 118             | 104           | 80   | 103                 | 18*               | 31.4              | 23.7  |  |
| 8             | Blore, Mike      | 1          | no  | 35.1                         | 124             | 59            | 39   | 59                  | B9*               | 21.8              | 18.6N |  |
| 9             | Blore, Mike      | 1          | no  | 71.0                         | 124             | 116           | 96   | 116                 | 18C               | 41.0              | 37.2  |  |
| 272           | Booth, Ron       | 1          | no  | 71.0                         | 123             | 104           | 80   | 104                 | 18*               | 30.3              | 22.3  |  |
| 351           | Boucher, Francis | 1          | no  | 35.9                         | 123             | 48            | 42   | 47                  | F9*               | 10.2              | 5.7N  |  |
| 352           | Boucher, Francis | 1          | no  | 70.8                         | 122             | 91            | 79   | 90                  | 18C               | 17.8              | 11.3  |  |
| 284           | Briden, Neil     | 1          | no  | 71.0                         | 123             | 85            | 70   | 85                  | 18*               | 12.9              | 14.2  |  |
| 228           | Buchanan, Stu    | 1          | no  | 71.0                         | 123             | 113           | 82   | 110                 | 18*               | 35.8              | 28.3  |  |
| 298           | Buckley, Leo     | 1          | no  | 71.0                         | 123             | 100           | 76   | 97                  | 18*               | 23.9              | 22.0  |  |
| 239           | Burke, Judi      | 2          | no  | 35.2                         | 119             | 49            | 36   | 49                  | F9*               | 13.1              | 12.5N |  |
| 240           | Burke, Judi      | 2          | no  | 35.2                         | 119             | 49            | 36   | 49                  | F9*               | 13.1              | 12.3N |  |
| 241           | Burke, Judi      | 2          | no  | 70.4                         | 119             | 98            | 72   | 98                  | 18C               | 26.2              | 25.4  |  |
| 187           | Burton, George   | 1          | no  | 71.0                         | 123             | 92            | 72   | 92                  | 18*               | 19.3              | 18.2  |  |
| 363           | Cheung, Ivy      | 2          | no  | 35.1                         | 116             | 47            | 37   | 47                  | B9*               | 11.6              | 10.2N |  |
| 184           | Christie, Bob    | 1          | no  | 35.9                         | 123             | 49            | 40   | 49                  | F9                | 12.0              | 8.1N  |  |
| 114           | Cox, David       | 1          | no  | 35.9                         | 123             | 48            | 37   | 48                  | F9*               | 11.1              | 10.0N |  |
| 101           | Ethier, Dave     | 1          | no  | 35.9                         | 123             | 42            | 37   | 42                  | F9*               | 5.6               | 4.6N  |  |
| 102           | Ethier, Dave     | 1          | no  | 35.1                         | 124             | 35            | 30   | 35                  | B9*               | -0.1              | 4.5N  |  |
| 103           | Ethier, Dave     | 1          | no  | 71.0                         | 124             | 77            | 67   | 77                  | 18C               | 5.5               | 8.5   |  |
| 439           | Fehrenbach, Paul | 1          | no  | 35.9                         | 123             | 38            | 31   | 38                  | F9*               | 1.9               | 5.3N  |  |
| 440           | Fehrenbach, Paul | 1          | no  | 71.8                         | 123             | 83            | 70   | 83                  | 18C               | 10.3              | 12.3  |  |
| 357           | Glen, lan        | 1          | no  | 35.1                         | 124             | 44            | 36   | 44                  | B9*               | 8.1               | 7.0N  |  |
| 181           | Grife, Eva       | 2          | no  | 35.1                         | 116             | 61            | 42   | 61                  | B9*               | 25.2              | 18.8N |  |
| 532           | Hallett, Barrie  | 1          | no  | 35.9                         | 123             | 50            | 42   | 46                  | F9*               | 9.3               | 7.7N  |  |
| 192           | Hartwig, Tim     | 1          | yes | 71.0                         | 123             | 85            | 73   | 82                  | 18*               | 10.1Q             | 10.6  |  |
| 193           | Hartwig, Tim     | 1          | no  | 35.1                         | 124             | 46            | 42   | 45                  | B9*               | 9.0               | 3.6N  |  |
| 194           | Hartwig, Tim     | 1          | no  | 70.1                         | 123             | 92            | 83   | 90                  | 18C               | 18.3              | 10.2  |  |
| 184           | Hewitt, Dave     | 1          | no  | 35.9                         | 123             | 45            | 38   | 45                  | F9*               | 8.4               | 6.5N  |  |
| 185           | Hewitt, Dave     | 1          | no  | 70.9                         | 122             | 87            | 73   | 87                  | 18C               | 14.9              | 13.0  |  |
| 5             | Hogue, Mike      | 121        | no  | 68.0                         | 118             | 76            | 76   | 76                  | 18                | 7.7               | na    |  |
| 532           | James, Colleen   | 2          | no  | 70.2                         | 118             | 89            | 72   | 89                  | 18*               | 18.0              | 16.4  |  |
| 380           | James, Martin    | 1          | yes | 71.0                         | 123             | 85            | 73   | 85                  | 18*               | 12.9Q             | 11.1  |  |
| 284           | Jay, Paul        | 1          | yes | 71.0                         | 123             | 83            | 76   | 83                  | 18*               | 11.0Q             | 6.5   |  |
| 154           | Joyce, Doreen    | 2          | no  | 35.1                         | 116             | 60            | 40   | 60                  | B9*               | 24.3              | 19.7N |  |
| 155           | Joyce, Doreen    | na         | no  | 71.0                         | 120             | 120           | 78   | 118                 | 18C               | 44.3              | 40.1  |  |
| 7             | Kelly, Ann       | 2          | no  | 35.2                         | 119             | 57            | 57   | 57                  | F9*               | 20.7              | na    |  |
| 98            | Kidson, Geoff    | 1          | no  | 35.9                         | 123             | 55            | 41   | 54                  | F9*               | 16.6              | 12.9N |  |
| 99            | Kidson, Geoff    | 1          | no  | 71.8                         | 123             | 104           | 76   | 103                 | 18C               | 28.7              | 25.8  |  |
| 457           | Leachman, Dave   | 1          | no  | 35.9                         | 123             | 45            | 39   | 45                  | F9*               | 8.4               | 5.6N  |  |
| 458           | Leachman, Dave   | 1          | no  | 71.8                         | 123             | 92            | 80   | 92                  | 18C               | 18.6              | 12.2  |  |
| 323           | Leachman, Sharon | 2          | no  | 35.1                         | 116             | 53            | 39   | 53                  | B9*               | 17.4              | 13.8N |  |
| 216           | Lepage, John     | 1          | no  | 71.0                         | 123             | 95            | 70   | 95                  | 18*               | 22.0              | 22.6  |  |
| 15            | MacDougall, Rod  | 1          | no  | 35.9                         | 123             | 49            | 38   | 49                  | F9*               | 12.0              | 10.1N |  |
| 16            | MacDougall, Rod  | 1          | no  | 70.8                         | 122             | 103           | 82   | 101                 | 18C               | 28.0              | 17.9  |  |

\* hole-by-hole score

Page 1

4.4

## 4.5 Most Improved Players Report

## Most Improved Players (2008)

| ID  | Name             | Gender | Status | Starting<br>Handicap<br>Factor | Ending<br>Handicap<br>Factor | Improvement<br>Factor |
|-----|------------------|--------|--------|--------------------------------|------------------------------|-----------------------|
| 537 | Ken Titterington | Male   | Adult  | 6.0                            | 2.7                          | 1.224                 |
| 35  | Ed Mutterback    | Male   | Senior | 15.3                           | 11.4                         | 1.167                 |
| 16  | Simon Grondin    | Male   | Junior | 5.4                            | 2.5                          | 1.200                 |
| 246 | Karen Langfield  | Female | Adult  | 15.3                           | 14.4                         | 1.034                 |
| 169 | Colleen James    | Female | Senior | 17.0                           | 14.2                         | 1.107                 |